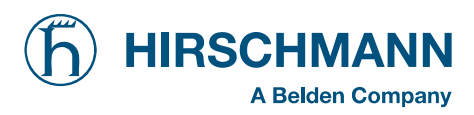

# iFLEX2 + iSCOUT expert compact

# LMI system for Grove RT / TM

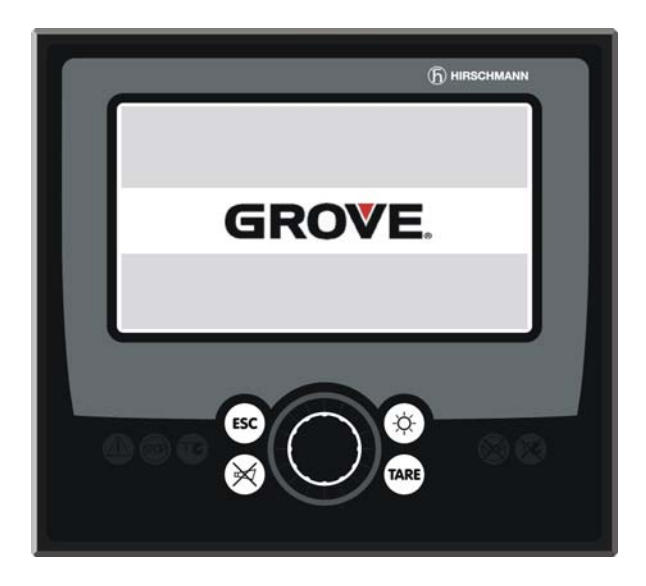

| Contents            |   |
|---------------------|---|
| General Information | 1 |
| Warnings            | 2 |
| System Description  | 3 |
| What's wrong?       | 4 |
| Angle sensing       | 5 |
| Length sensing      | 6 |
| Pressure sensing    | 7 |
|                     |   |

. . .

## **Service Manual**

## Issue 8/2007 Rev. A

This document is listed under Order No. 50 650 69 0101e (Grove RT-TM)

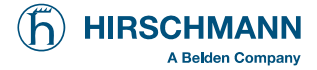

## TABLE OF CONTENTS

| 1                                                                               | General Information                                                                                                    | 5                                                                                           |
|---------------------------------------------------------------------------------|----------------------------------------------------------------------------------------------------|---------------------------------------------------------------------------------------------|
| 2                                                                               | Warnings                                                                                                    | 5                                                                                           |
| <b>3</b><br>3.1<br>3.2<br>3.3                                                   | Description Of The System<br>Description of system function<br>Description Of A Can Bus System<br>Description of the System Components                                                                                                    | <b>6</b><br>6<br>7                                                                          |
| <b>4</b><br>4.1<br>4.2<br>4.3<br>4.4<br>4.5<br>4.6<br>4.7<br>4.8<br>4.9<br>4.10 | What's Wrong?         I have an error code indicated on the console         The displayed angle does not match the actual boom angle         The displayed length does not match the actual boom length         The displayed slewing does not match the actual slewing angle         The displayed load does not match the actual load         The console display is blank.         I have an A2B problem         I need to identify a spare part         I have noticed water in some part of the system | 8<br>8<br>8<br>8<br>8<br>8<br>8<br>8<br>8<br>8<br>8<br>8<br>8<br>8<br>8<br>8<br>8<br>8<br>8 |
| <b>5</b><br>5.1                                                                 | Angle Sensing<br>Angle sensing error - flow chart                                                                                                    | <b>9</b><br>10                                                                              |
| <b>6</b><br>6.1                                                                 | Length Sensing<br>Length sensing error - flow chart                                                                                                    | <b>12</b><br>13                                                                             |
| <b>7</b><br>7.1                                                                 | Pressure Sensing<br>Pressure sensing error - flow chart                                                                                                    | <b>15</b><br>15                                                                             |
| <b>8</b><br>8.1                                                                 | Slewing Sensing                                                                                                    | <b>16</b><br>17                                                                             |
| <b>9</b><br>9.1                                                                 | Load sensing<br>Load sensing error - flow chart                                                                                                    | <b>18</b><br>18                                                                             |
| 10                                                                              | No console display                                                                                                    | 19                                                                                          |
| 11                                                                              | A2B Problem                                                                                                    | 20                                                                                          |
| <b>12</b><br>12.1<br>12.1.1<br>12.2<br>12.3<br>12.4<br>12.4.1                   | CAN-Bus communication           E61           E61 - Flow Chart           E62           E63           E64           E64 - Flow Chart                                                                                                    | <b>21</b><br>21<br>22<br>23<br>23<br>23<br>23<br>23<br>24                                   |
| 12.5<br><b>13</b>                                                               | E65<br>Troubleshooting a sensor problem using the display                                                                                                    | 24<br><b>25</b>                                                                             |

| 14     | Drawings                                                           | 28 |
|--------|--------------------------------------------------------------------|----|
| 14.1   | Components of the LMI system PAT iFLEX2 with iSCOUT expert compact | 28 |
| 14.2   | Block Diagram                                                      | 29 |
| 14.3   | Electrical System Diagram Standard System                          | 30 |
| 14.3.1 | Central Unit, Overview                                             | 30 |
| 14.3.2 | Central Unit, Detail A                                             | 31 |
| 14.3.3 | Central Unit, Detail B                                             | 32 |
| 14.3.4 | Sensors Wiring (page 2)                                            | 33 |
| 14.3.5 | Console Wiring (page 3)                                            | 34 |
| 14.3.6 | Crane Interface RT530-2 / RT540E (page 4)                          | 35 |
| 14.3.7 | Crane Interface RT600E / RT700E / RT875E (page 4)                  | 36 |
| 14.3.8 | Crane Interface TM500E-2 (page 4)                                  | 37 |
| 14.4   | Main Central Unit Connector                                        | 38 |
| 14.4.1 | Cable Reel (LG152/0056) Wiring Diagram                             | 39 |
| 14.4.2 | Cable Reel (LWG520/0002) Wiring Diagram                            | 40 |
| 14.4.3 | Luffer Extension Wiring Diagram                                    | 41 |
| 15     | Sensor Calibration                                                 | 43 |
| 15.1   | Activating the Service Screen for Sensor Calibration               | 43 |
| 15.2   | Zero-setting the Pressure Inputs                                   | 44 |
| 15.3   | Zero-setting the slewing inputs                                    | 45 |
| 15.4   | Length Sensor Calibration Procedure                                | 46 |
| 15.4.1 | Cable Reel Length Cable Replacement Procedure                      | 49 |
| 15.5   | Angle Sensor Calibration Procedure                                 | 50 |
| 16     | Error Codes                                                        | 53 |
| 17     | Troubleshooting Moisture                                           | 58 |
| 17.1   | Water Ingress                                                      | 58 |
| 17.2   | Condensation                                                       | 59 |

The manufacturer reserves the right to modify the contents of this manual without notice. Hirschmann will not be liable for errors contained in this manual or for incidental or consequential damages in connection with the furnishing, performance, or use of this manual. This document contains proprietary information, which is protected by copyright, and all rights are reserved.

No part of this document may be photocopied, reproduced, or translated to another language without the prior written consent of Hirschmann.

Hirschmann reserves proprietary rights to all drawings, photos and the data contained therein. The drawings, photos and data are confidential and cannot be used or reproduced without the written consent of Hirschmann. The drawings and/or photos are subject to technical modification without prior notice.

All information in this document is subject to change without notice.

## 1 GENERAL INFORMATION

This service manual is designed to assist a service or maintenance person in identifying system problem areas or malfunctions. A digital voltmeter with the capability to measure current will be required, along with standard maintenance and service tools.

**NOTE:** Knowledge of how to use a voltmeter to measure both voltage and current is assumed.

**REFERENCE:** For system operation, refer to the consoles operator's manual 50 650 19 0101e.

## 2 WARNINGS

The LMI is an operational aid that warns a crane operator of approaching overload conditions and over hoist conditions that could cause damage to equipment and personnel.

The device is not, and shall not be, a substitute for good operator judgment, experience and use of accepted safe crane operating procedures.

The responsibility for the safe crane operation shall remain with the crane operator who shall ensure that all warnings and instructions supplied are fully understood and observed.

Prior to operating the crane, the operator must carefully and thoroughly read and understand the information in this manual to ensure that he knows the operation and limitations of indicator and crane.

Proper functioning depends upon proper daily inspection and observance of the operating instructions set forth in this manual. Refer to Section 6. *Pre-Operation Inspection and Calibration Verification* of the operator's manual.

## / WARNING

The LMI can only work correctly, if all adjustments have been properly set. For correct adjustment, the operator has to answer thoroughly and correctly all questions asked during the setup procedure in accordance with the real rigging state of the crane. To prevent material damage and serious or even fatal accidents, the correct adjustment of the LMI has to be ensured before starting the crane operation.

## **3 DESCRIPTION OF THE SYSTEM**

### 3.1 Description of system function

The iFLEX2 system is a CAN bus system made up of a central microprocessor unit, operating console, length/angle sensor, pressure transducers, and anti-two block switches. All components and sensors are equipped with CAN bus controllers.

The PAT Load Moment Indicator system operates on the principle of reference/real comparison. The real value, resulting from the pressure measurement is compared with the reference data, stored in the central processor memory and evaluated in the microprocessor. When limits are reached, an overload warning signal is generated at the operator's console. At the same time, the aggravating crane movements, such as hoist up, telescope out and boom down, will be stopped.

The fixed data regarding the crane, such as capacity charts, boom weights, centers of gravity and dimensions are stored in memory chips in the central processor unit. This data is the reference information used to calculate the operating conditions.

Boom length and boom angle are registered by the length/angle sensor, mounted inside the cable reel, which is mounted on the boom. The boom length is measured by the cable reel cable, which also serves as an electrical conductor for the anti two-block switches.

The crane load is measured by pressure transducer block attached to the piston and rod side of the hoist cylinders.

The interactive user guidance considerably simplifies the input of operating modes as well as the setting of geometry limit values.

### 3.2 DESCRIPTION OF A CAN BUS SYSTEM

CAN stands for "Controller Area Network". Its intended use is as a serial bus system for a network of controllers. Each controller connected through a CAN chip is called a "node" and is mostly used to acquire data from a sensor. All nodes are connected to a common bus and all nodes are able to simultaneously read the data on that bus. Also, all nodes are able to transmit data on that bus however only one node at a given time has write access to the bus. If the message is relevant, it will be processed; otherwise it is ignored. The unique identifier also determines the priority of the message. The lower the numerical value of the identifier, the higher the priority.

The cable bus is a twisted pair of shielded wire. Data can be transmitted in blocks from 0-8 bytes at a maximum transfer rate of 1 Mbit/s for networks up to 40 meters. For longer network distances the maximum transfer rate must be reduced to 50 Kbit/s for a 1 km network distance. CAN will operate in extremely harsh environments and the extensive error checking mechanisms ensure that any transmission errors are detected.

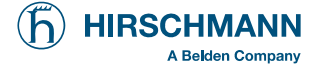

#### 3.3 DESCRIPTION OF THE SYSTEM COMPONENTS

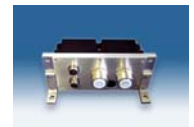

**Pressure Transducer:** The pressure transducer converts hydraulic pressure into an electric signal. A pressure transducer block houses two transducers, CAN bus converter board, and two bus connectors. One pressure transducer is connected to the piston side of the lift cylinder and the other to the rod side.

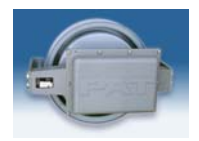

**The Length-Angle Transducer:** The length-angle sensor (LWG), often referred to as the "cable reel", is a combination of two transducers in one box, installed on the base section of the boom. It measures the length and the angle of the boom.

A reeling drum drives a potentiometer, which is the length transducer. Part of the length transducer circuit is the length cable on the drum, which is a multi-conductor cable. It is connected to the anti-two-block switch at the boom head and to a slip ring body in the LWG.

The angle transducer is a potentiometer driven by a weighted pendulum that is oil damped. Both length and angle transducer are connected to a CAN bus controller board, which is connected to the bus system.

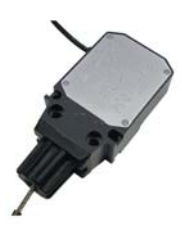

**Anti-Two-Block Switch:** The anti-two-block switch monitors the load block and it's relationship with the head of the boom. In working condition the switch is closed. When the load block strikes the weight the circuit opens, disengaging a relay output to the lock out solenoid valves, where applicable. To check the cable for damage, (short circuit to ground) there is a 4.7k resistor between ground and the contact of the switch, to give a signal back to the central unit. The weight at the anti-two-block switch keeps the switch closed until the load block strikes it.

**Console:** The graphic console displays all geometrical information such as length and angle of main boom, working radius and head height of the boom. It also displays the actual load and the maximum load permitted by load chart. Furthermore, it has an alarm horn, a warning light for overload, and a pre-warning light. The graphic display allows for a simple interactive configuration setup, as well as sensor calibration (zero adjustment), and troubleshooting sensor output screen. The console has a warning light for anti-two-block conditions and an override switch for overload or anti-block condition.

Refer to Operator's Handbook for detailed operation of the console.

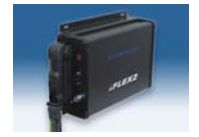

**Central Unit:** Inside the central unit there is a CPU. The central unit has a hard mounted connector for all signals. A status indicator (7-segment display) shows operation and error codes.

**Slew Potentiometer:** This component is not supplied by PAT/Hirschmann. It is part of the electrical swivel (slip ring assembly). The potentiometer has two wipers which are used to determine the slewing angle (rotational positioning) of the super structure in relation to the carrier. The slew input to the central unit is not a CAN signal, but rather two 4..20mA analog signals.

## 4 WHAT'S WRONG?

So, what's wrong? Assuming you are reading these pages because of some kind of problem with the PAT system, let us try to guide you quickly to solving the problem. In most cases, your problem will fall under the following categories:

## 4.1 I HAVE AN ERROR CODE INDICATED ON THE CONSOLE

Please go to section Error Codes.

### 4.2 THE DISPLAYED ANGLE DOES NOT MATCH THE ACTUAL BOOM ANGLE

Start in section <u>Angle Sensing</u> to check the indicated angle.

## 4.3 THE DISPLAYED LENGTH DOES NOT MATCH THE ACTUAL BOOM LENGTH

Start in section <u>Length Sensing</u> to check the indicated length.

### 4.4 THE DISPLAYED SLEWING DOES NOT MATCH THE ACTUAL SLEWING ANGLE

Refer to section <u>Slewing Sensing</u> to check the slew sensor.

## 4.5 THE DISPLAYED LOAD DOES NOT MATCH THE ACTUAL LOAD

Please note that the indicated load is calculated by the system from the geometry information in the computer, the operator's selections, and all the sensor inputs. If the load display is off, it can therefore be due to an error in any or several of these inputs! Refer to section <u>Load sensing</u> to narrow down the source of your problem.

### 4.6 THE CONSOLE DISPLAY IS BLANK

If the console does not show any sign at all (no lights, no buzzer, no display), the problem is either in the wiring between console and central unit, or the console itself. Refer to section <u>No console display</u> for further troubleshooting.

### 4.7 I HAVE AN A2B PROBLEM

Please go to section <u>A2B PROBLEM</u>

### 4.8 I HAVE A CAN-BUS PROBLEM

Please go to section CAN-Bus Communication!

## 4.9 I NEED TO IDENTIFY A SPARE PART

Please go to the Spare Part Listings!

## 4.10 I HAVE NOTICED WATER IN SOME PART OF THE SYSTEM

Please go to section <u>Troubleshooting Moisture</u>!

## 5 ANGLE SENSING

The System measures the angle of the main boom of the machine with an angle sensor. The angle sensor is contained within the cable reel, located on the left side of the main boom.

Block Diagram

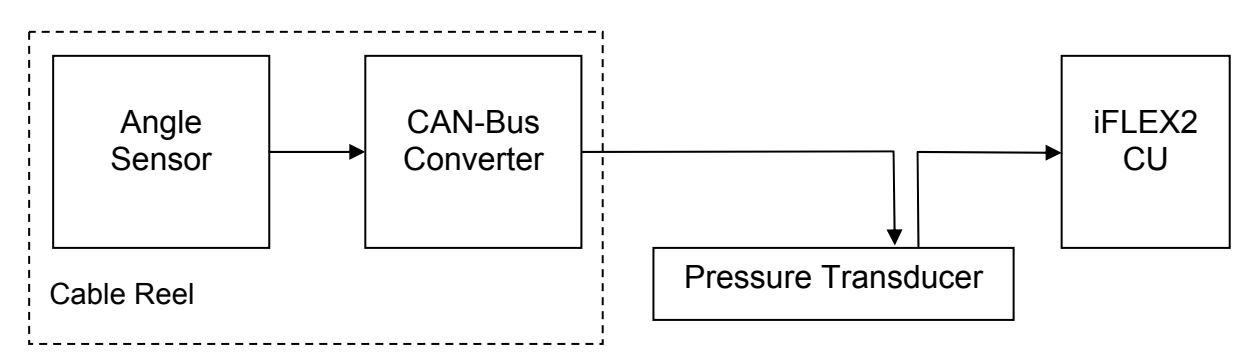

The signal runs from the angle sensor to the Can-Bus converter board, both located in the cable reel. From there, it travels as digital information on the CAN-Bus to the pressure transducer, which acts as a T-connector to the main CAN-Bus running to the central unit.

So, what do you do when you are having a problem with your angle read-out?

Start by verifying the angle display. Refer to the section "<u>Troubleshooting A Sensor Problem Using</u> <u>The Display</u>" to call up the sensor signal on your console display. The CAN-Bus is digital and as such will either transmit the signal correctly or not at all. If your readings are off, you have to determine what is causing the problem (reference the following flow charts).

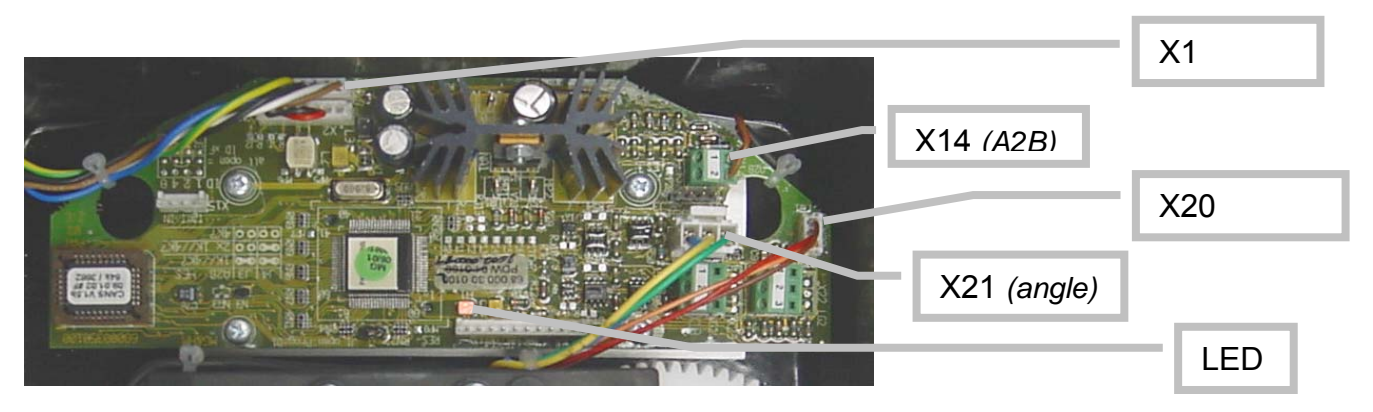

CAN-Bus electronics in cable reel

The angle sensor has a potentiometer built in that is driven by a pendulum. As the angle changes, so will the pendulum and with it the potentiometer's axle. The converter board supplies a constant voltage of 5V to the angle sensor and in return monitors the voltage of the potentiometer. The terminal used is X21. The angle sensor is connected as follows:

| Terminal X21 |        |  |
|--------------|--------|--|
| 1            | + 5V   |  |
| 3            | Signal |  |
| 5            | GND    |  |

## 5.1 ANGLE SENSING ERROR - FLOW CHART

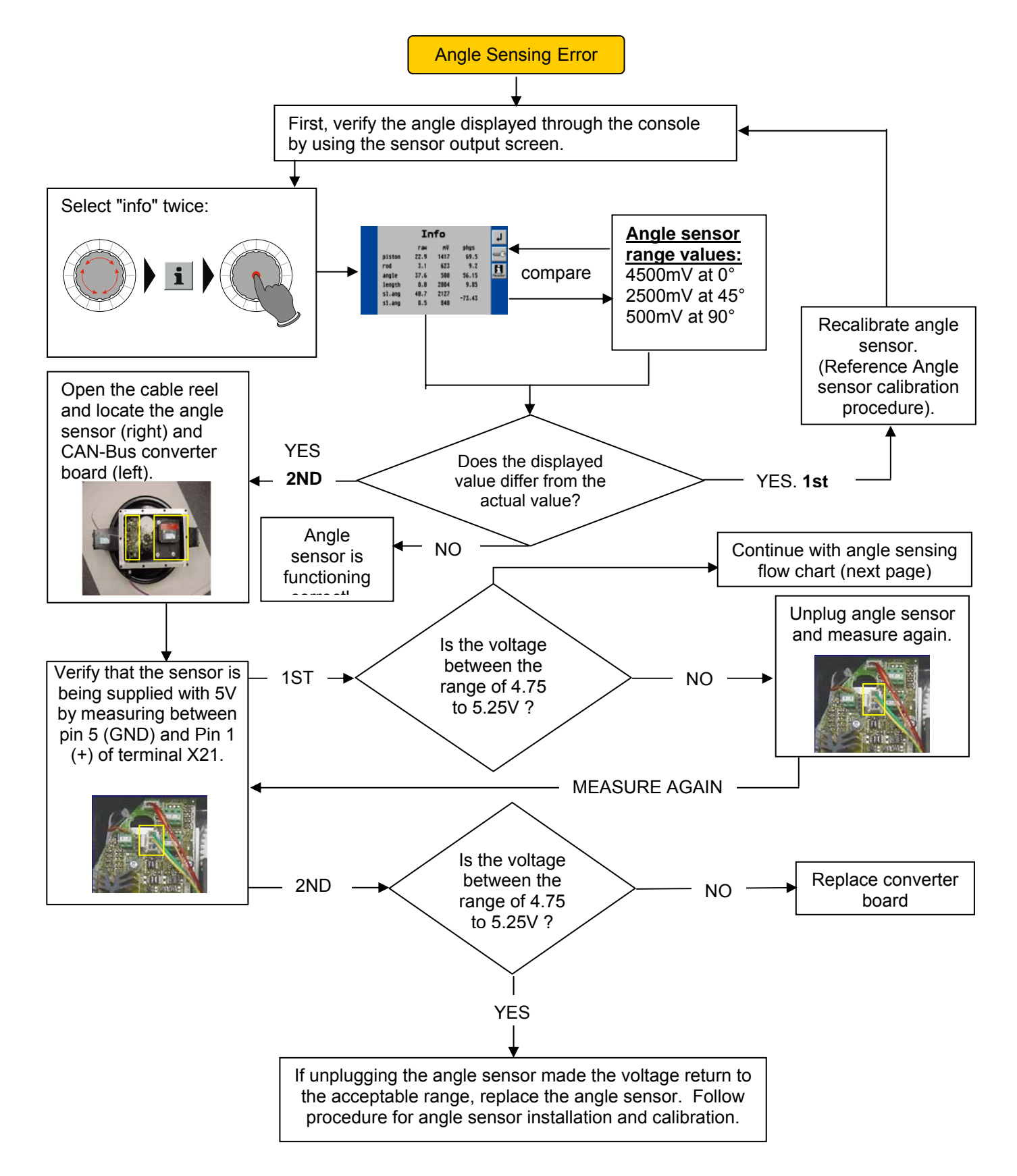

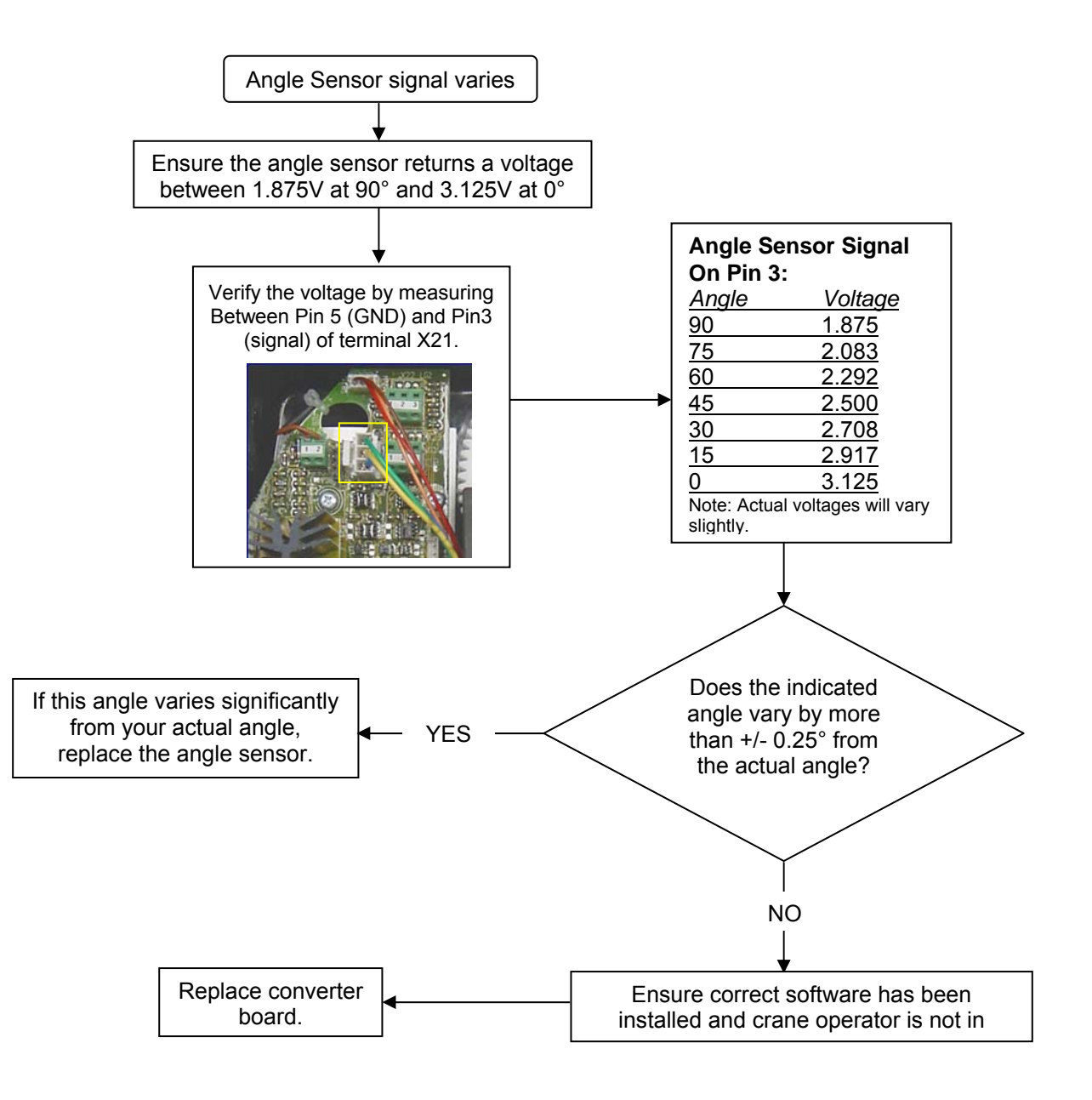

**Note:** If you need to determine the angle for voltages other than shown above, do so by using the following formula: Angle (degrees) = 90 degrees – ((Voltage-1.875) \* 72)

## 6 LENGTH SENSING

The system measures the length of the main boom of the machine with a length sensor. The length sensor is contained within the cable reel, located on the left side of the main boom.

Block Diagram

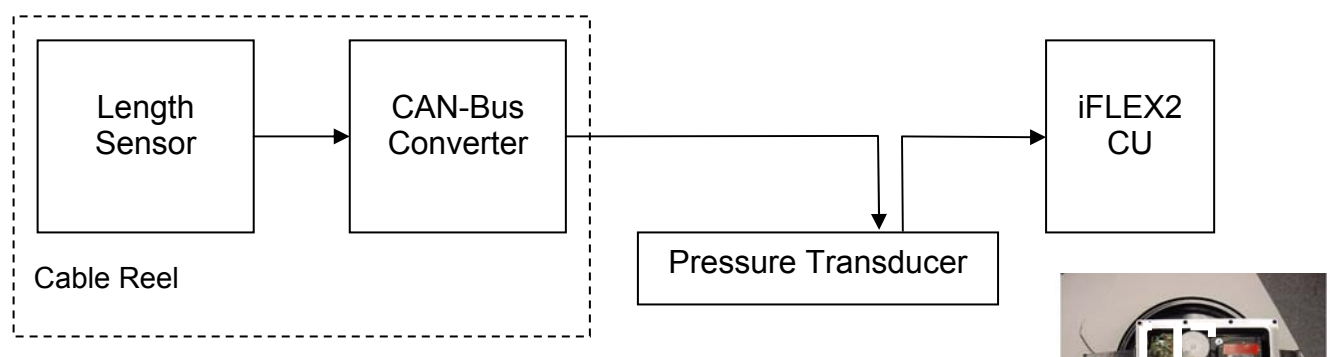

The signal runs from the length sensor to the CAN-Bus converter board, both located in the cable reel. From there, it travels as digital information on the CAN-Bus to the pressure transducer, which acts as a T-connector to the main CAN-Bus running to the central unit.

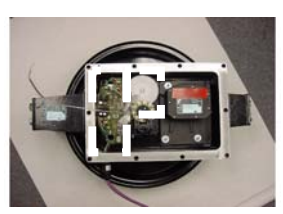

So, what do you do when you are having a problem with your length read-out?

Start by verifying the length display. Refer to the section "<u>Troubleshooting A Sensor Problem Using</u> <u>The Display</u>" to call up the sensor signal on your console display. The CAN-Bus is digital and as such will either transmit the signal correctly or not at all. If your readings are off, you have to determine what is causing the problem *(reference the following flow charts)*.

|             | X1 <i>(CAN)</i> |
|-------------|-----------------|
| Х14 (А2В)   |                 |
|             | X20             |
| X21 (angle) |                 |
|             | LED             |

CAN-Bus electronics in cable reel.

The length sensor has a potentiometer built in that is driven by a gear drive from the cable drum. As the length changes, the cable drum will turn and with it the potentiometer's axle. The converter board supplies a voltage of about 4.7V to the length potentiometer and in return monitors the output voltage of the potentiometer. The terminal used is X20. The length sensor is connected as follows:

| Terminal X20 |            |  |
|--------------|------------|--|
| 1            | + (~ 4.8V) |  |
| 3            | Signal     |  |
| 5            | - (~ 0.2V) |  |

## 6.1 LENGTH SENSING ERROR - FLOW CHART

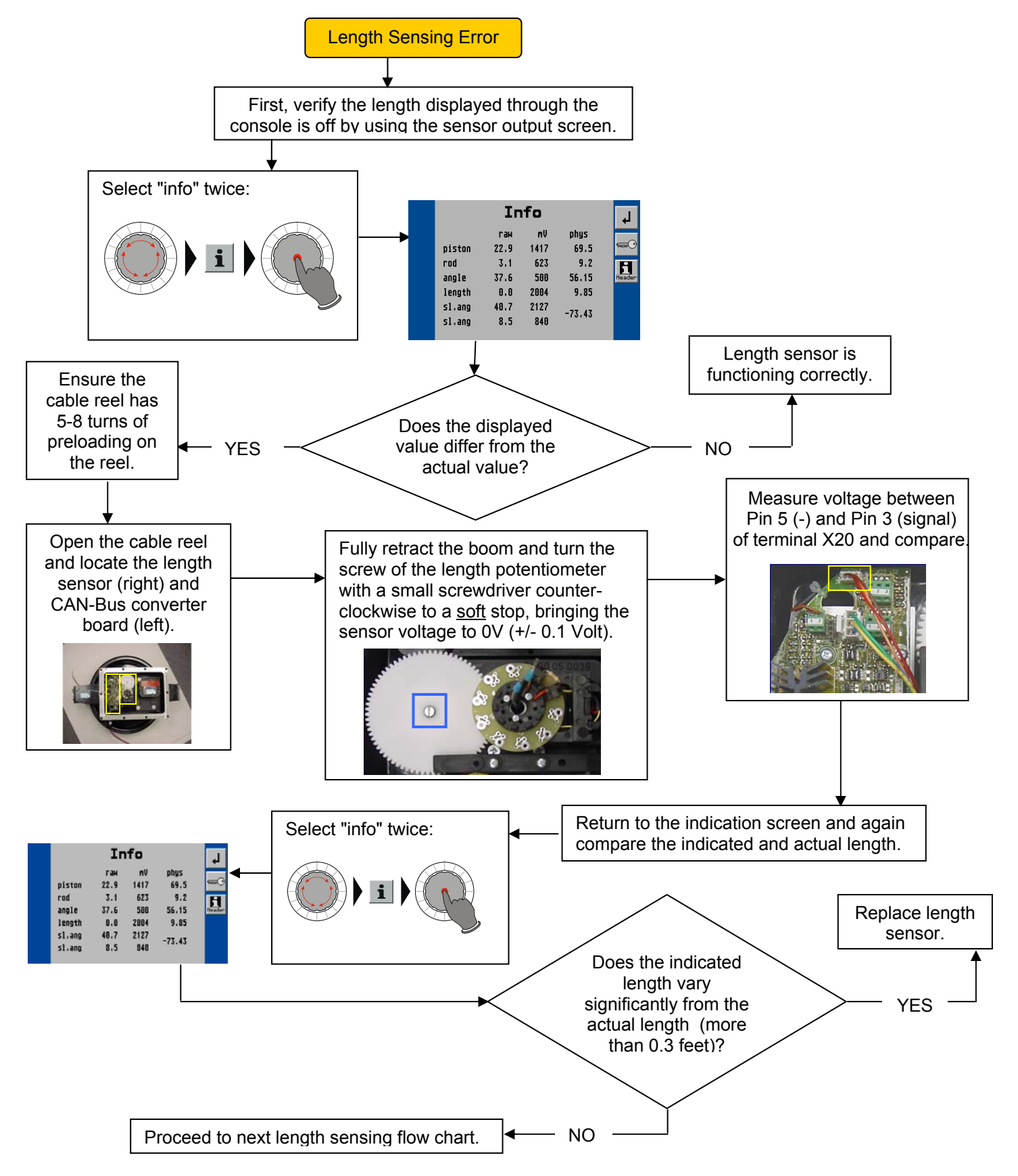

**HIRSCHMANN** 

A Belden Company

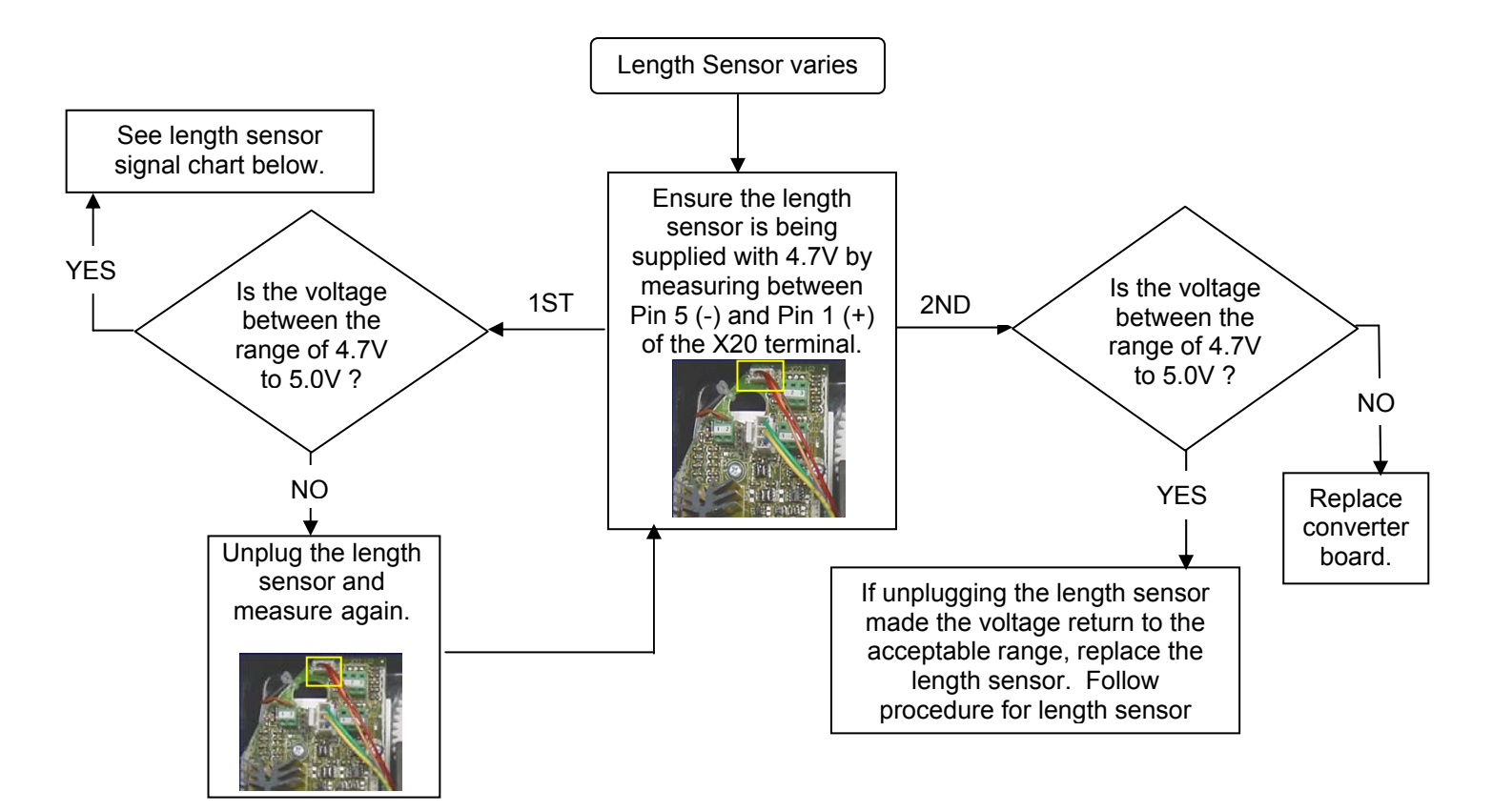

The length sensor returns a voltage between 0.16V at 0 turns of the length pot (= fully retracted) and 4.84V at 10 turns. How many turns you get at full extension depends on the gear ratio, the boom length, the length cable used and the spooling pattern, so we cannot provide a standard table for it.

What we can give you for trouble-shooting, however is the following table that shows the expected output voltage (measured between X20-5 and X20-3 Signal) for each complete turn of the length potentiometer. Note that this does not sync to the number of turns of the cable reel, though:

| Length Sensor Signal on Pin 3 |                  |                      |  |
|-------------------------------|------------------|----------------------|--|
| Turns                         | Voltage X20-5 to | Voltage GND to X20-3 |  |
|                               | X20-3            |                      |  |
| 0                             | 0.00             | 0.16                 |  |
| 1                             | 0.46             | 0.62                 |  |
| 2                             | 0.93             | 1.09                 |  |
| 3                             | 1.40             | 1.56                 |  |
| 4                             | 1.87             | 2.03                 |  |
| 5                             | 2.34             | 2.50                 |  |
| 6                             | 2.81             | 2.97                 |  |
| 7                             | 3.28             | 3.44                 |  |
| 8                             | 3.75             | 3.91                 |  |
| 9                             | 4.22             | 4.38                 |  |
| 10                            | 4.68             | 4.84                 |  |

Note: Actual voltages will vary slightly.

For the boom control system, the length sensors are the same as described above with the exception of cable reel internals (location of hardware, wiring, and gear wheels). Refer to the LWG520 and LG152 spare part list for these differences.

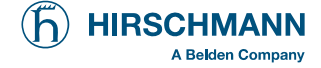

## 7 PRESSURE SENSING

The System measures the pressure of the boom lift cylinder for both rod- and piston-side. Both sensors are contained within one box that also contains the electronics needed for amplification and creation of the CAN-Bus signal.

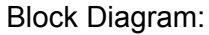

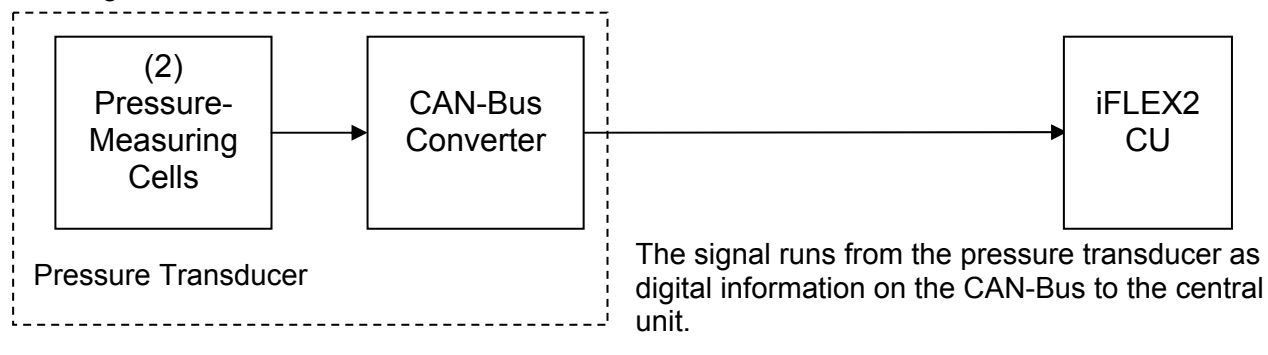

## 7.1 PRESSURE SENSING ERROR - FLOW CHART

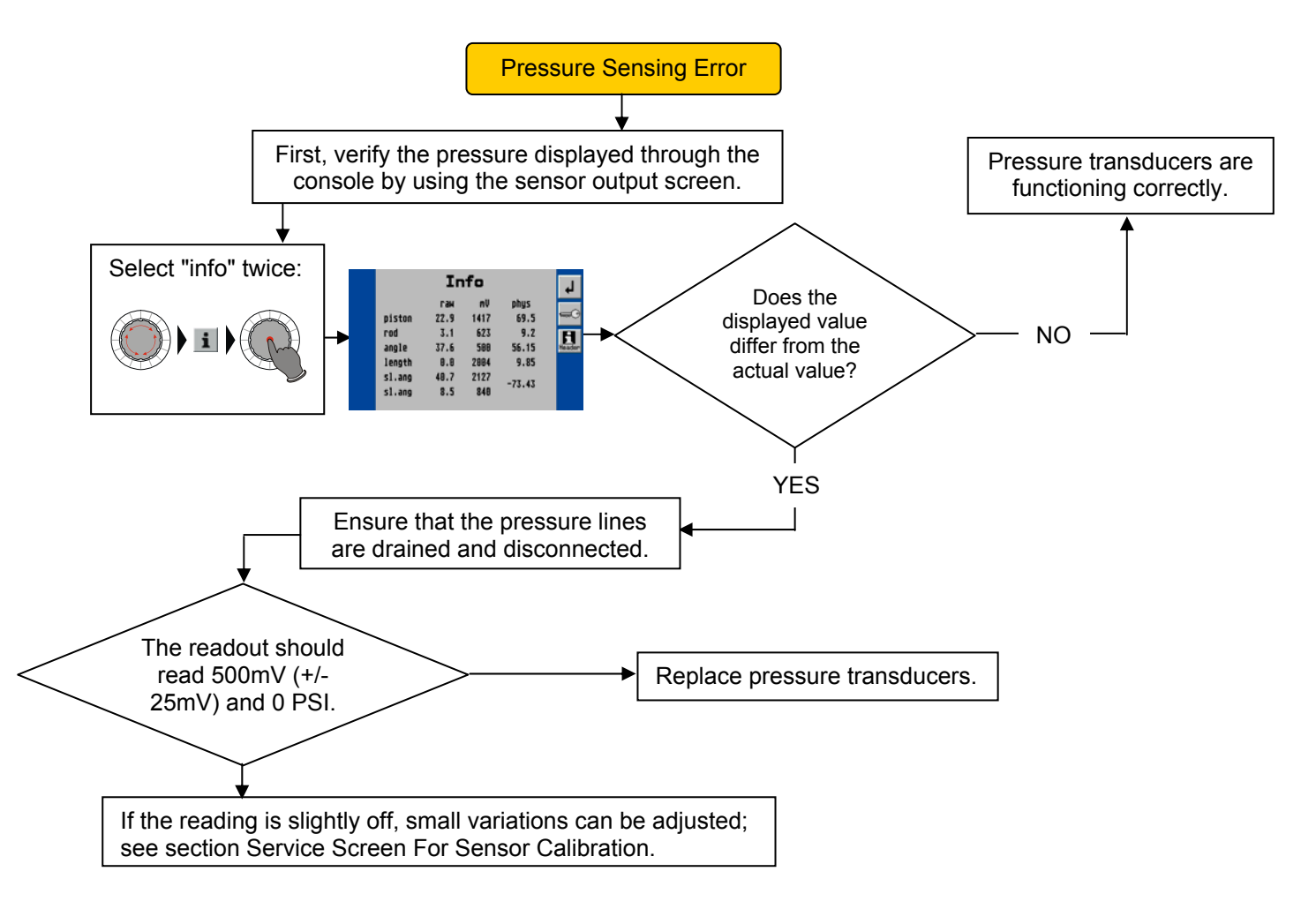

**Note:** After exchanging the pressure transducer block, <u>both</u> transducer channels need to be zeroed, see procedure <u>Zero-Setting The Transducer Inputs</u>.

Service Manual **PAT** iFLEX2 with iSCOUT expert compact

## 8 SLEWING SENSING

The system measures the slewing (rotational position) of the crane's upper with a slewing sensor. The slewing sensor is contained within the slip ring assembly.

**Block Diagram** 

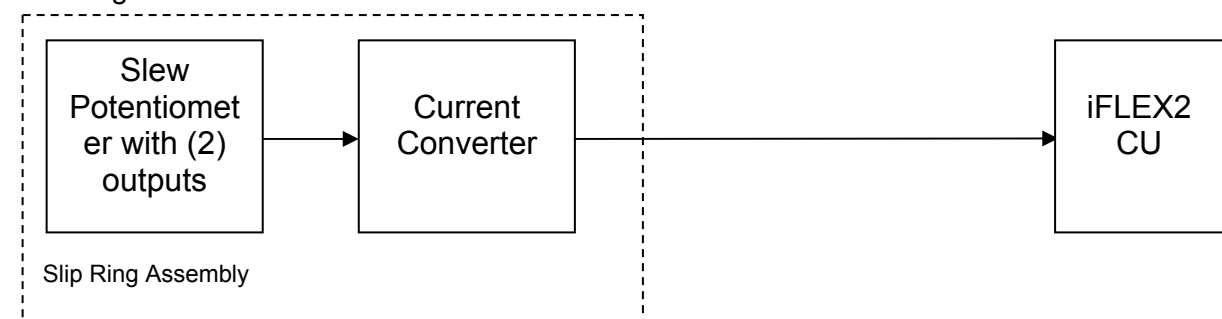

The slew potentiometer has two potentiometers built in that are driven by the slip ring axle. As the slewing angle changes, so will the axle and with it the potentiometer's outputs. Use the display screen by pressing 'i' (info) twice to show all sensor inputs.

The table to the right show measured millivolt reading for the slew potentiotmeter.

| ANGLE  | SL ANG 1 | SL ANG 2 |
|--------|----------|----------|
| (deg)  | (mv)     | (mv)     |
| 0.0    | 717      | 2161     |
| 30.3   | 1174     | 2645     |
| 60.0   | 1680     | 3150     |
| 89.9   | 2158     | 3595     |
| 120.1  | 2641     | 3141     |
| 150.1  | 3144     | 2639     |
| 180.0  | 3595     | 2161     |
| -150.1 | 3144     | 1681     |
| -120.1 | 2642     | 1180     |
| -90.0  | 2160     | 718      |
| -60.1  | 1681     | 1168     |
| -30.0  | 1172     | 1680     |
| 0.0    | 718      | 2161     |

#### Modular Slew Pot - Voltage on Service Screen

The converter board is supplied with 12V from the central unit. The potentiometer and the board output two signals between 4 and 20mA that go to the central unit. You can measure them at the 12-pin crane interface connector.

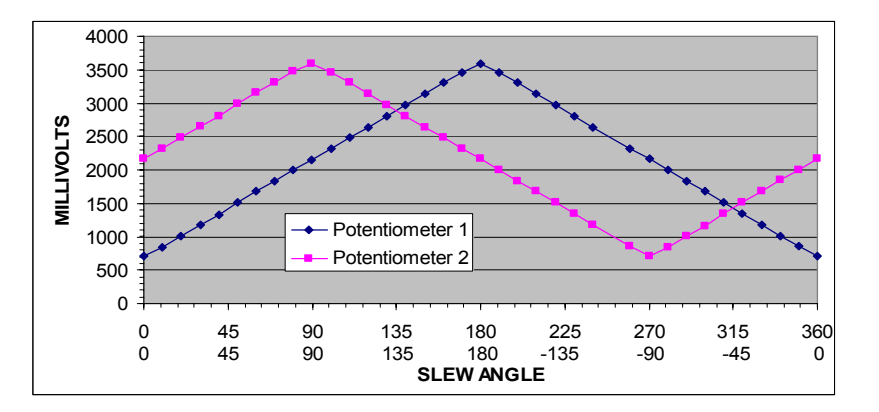

## 8.1 SLEW SENSING ERROR - FLOW CHART

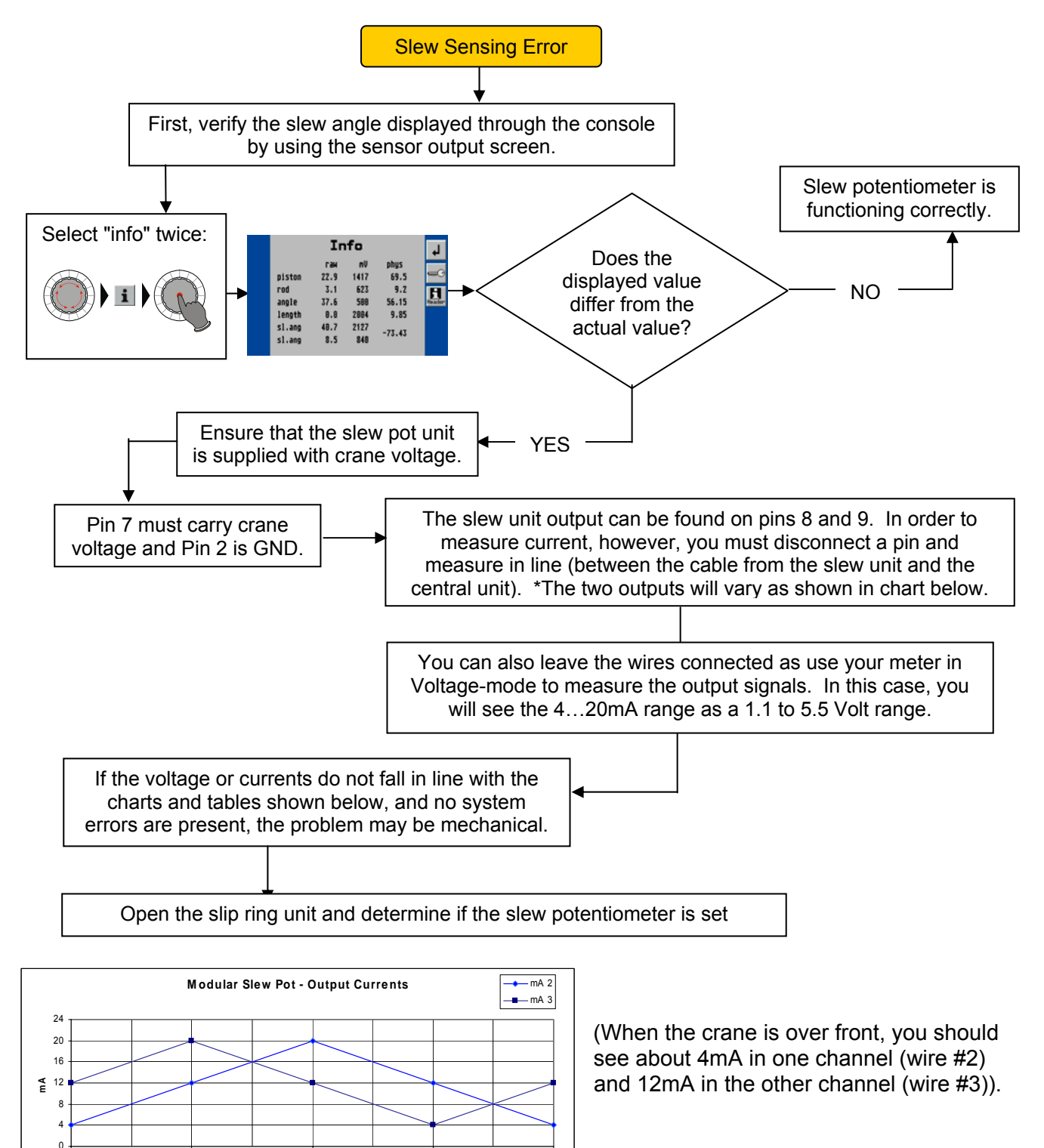

90

180

Degrees

270

360

## 9 LOAD SENSING

Please note that the load displayed by the LMI is not a direct measurement, but a calculated value that is based on a lot of factors. Outside of the measured values (sensors), those include:

- Operator settings such as:
  - o Operating mode/configuration
  - Parts of Line/Reeving
- Rigging parts such as:
- Hookblock weight
- Sling weights, etc.
- Tip height (length of load line used)
- Boom weights
- Boom attachments such as
- Stowed jibs
- Auxiliary boom nose, etc.

## 9.1 LOAD SENSING ERROR - FLOW CHART

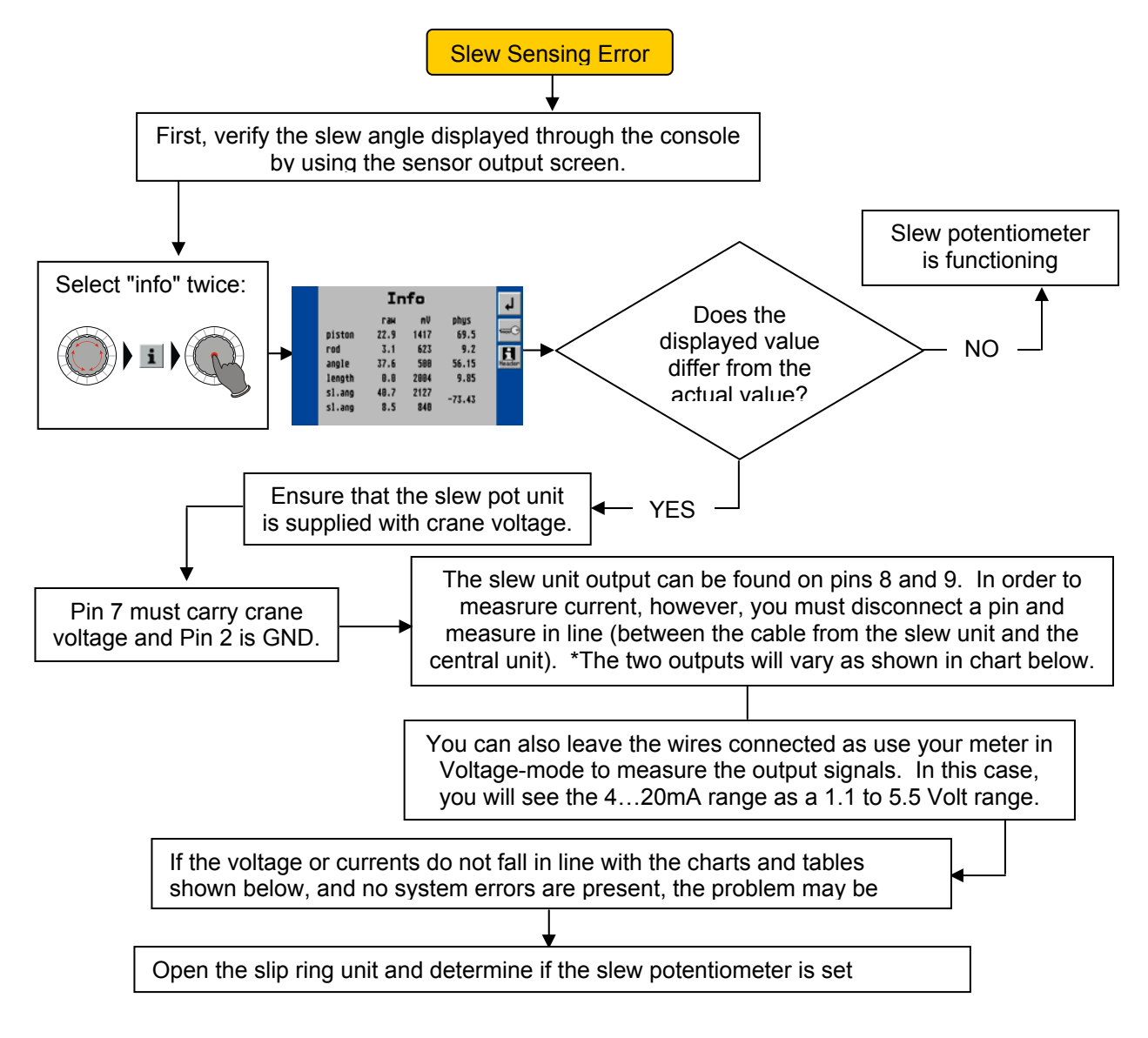

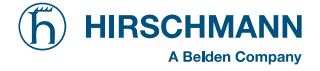

## **10 NO CONSOLE DISPLAY**

If the console is not showing any lights, such as warning lights, backlighting, etc. it is most likely missing power. Start with the following:

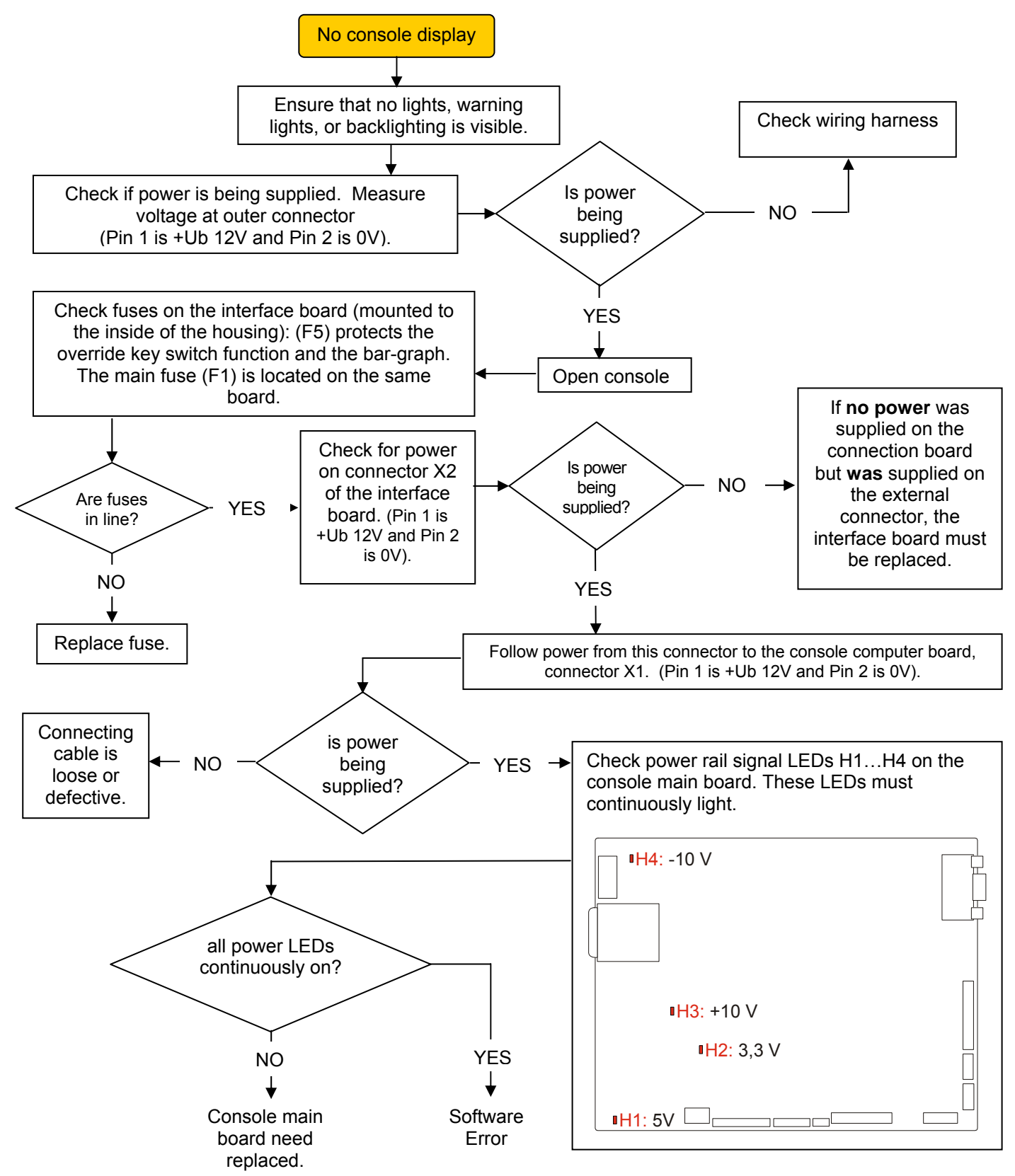

## 11 A2B PROBLEM

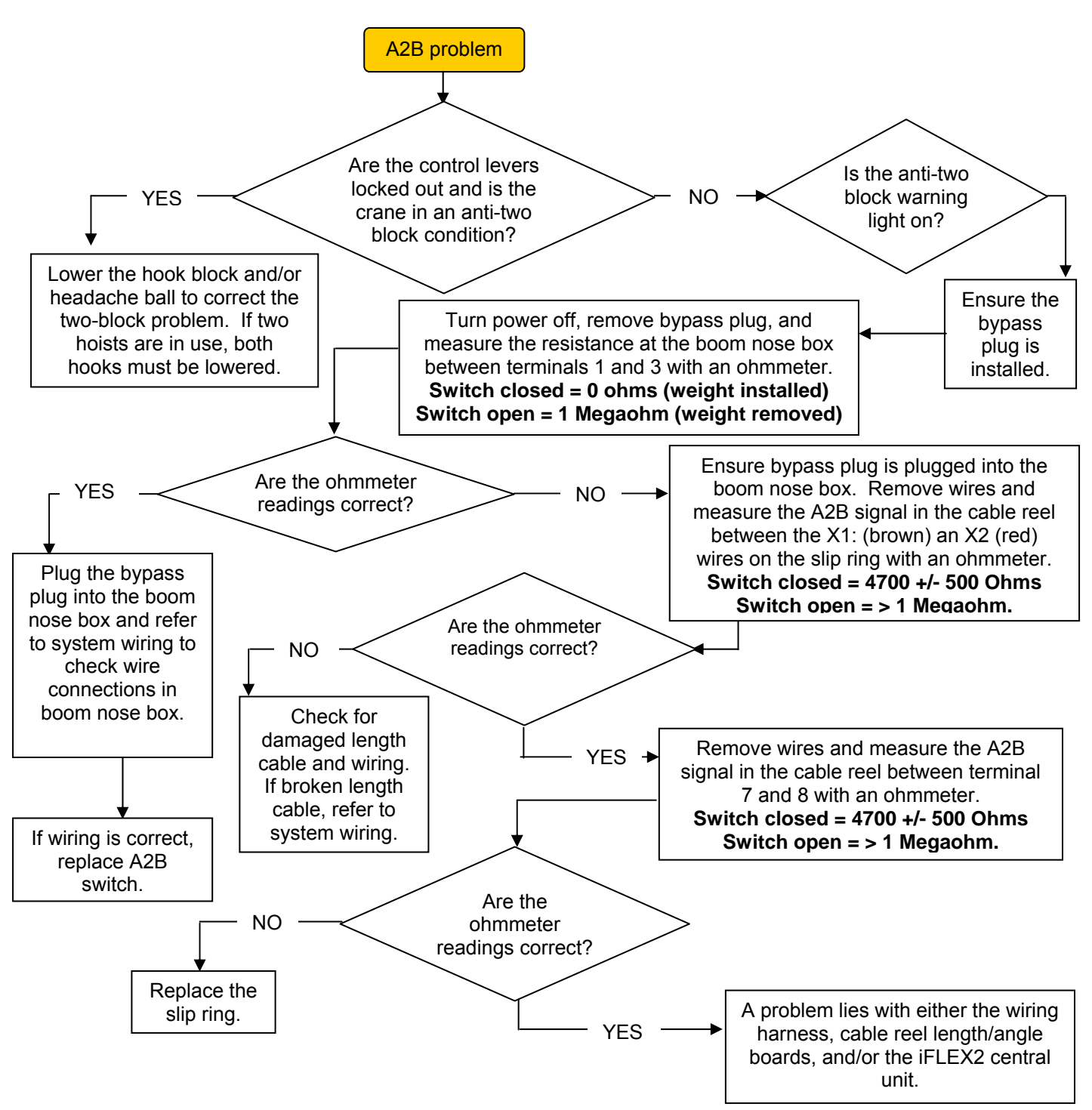

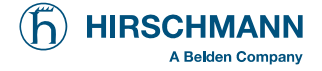

## **12 CAN-BUS COMMUNICATION**

The System measures the length of the main boom, the angle of the main boom, the pressures of the lift cylinder, and the A2B state of the machine via a CAN-Bus connection. Since this is a digital bus connection, it is not possible to measure the signals on the bus with a multimeter. Instead, the LMI provides you with error codes that give you an indication of the bus state.

The error codes are one of the following:

- E61 Error in the CAN bus data transfer for all CAN units
- E62 Error in the can bus data transfer of the pressure transducer sensor unit
- E63 Error in the can bus pressure transducer sensor unit
- E64 Error in the can bus data transfer of the length/angle sensor unit
- E65 Error in the can bus length/angle sensor unit

Block Diagram

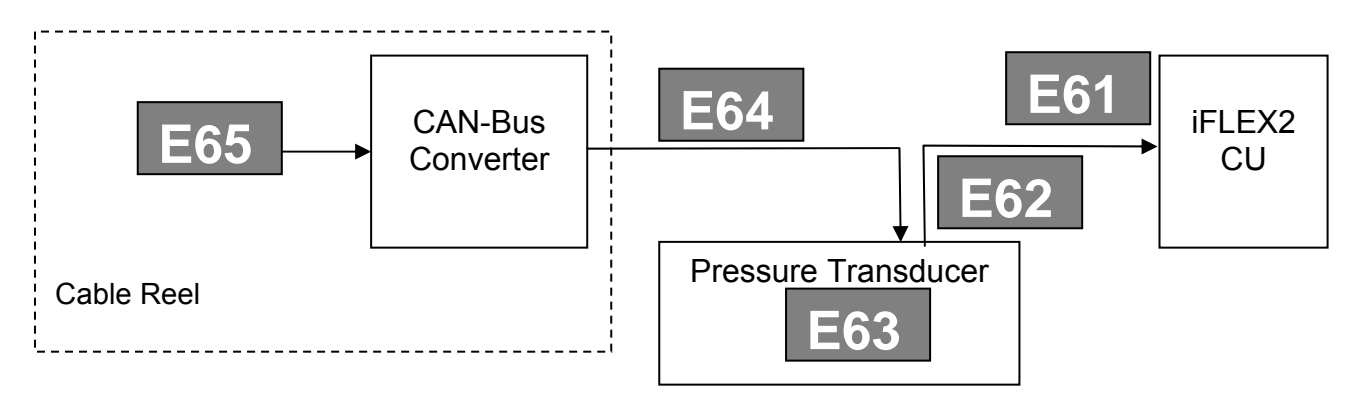

The block diagram tries to clarify that: If the CU does not see any CAN-Bus component, it will report an E61. If it sees only the cable reel, it will report an E62 (pressure transducer missing). If it sees only the pressure transducer, it will report an E64 (cable reel missing). E63 means that the pressure transducer is available, but is reporting an internal error. E65 means that the cable reel unit is available, but is reporting an internal error.

So, what do you do when you are having a problem with one of those codes?

#### 12.1 E61

In case of an E61, start by connecting the two cables on the transducer block together. If an E62 appears, the transducer block must be replaced. If an E61 appears, reconnect the cable from the from the central unit to the transducer block. At this point, if an E61 still appears check your cabling. You can verify that power is being supplied to the sensor by testing the CAN connectors per this layout:

| Connector M12, 5 contacts Pin 1     | Shield           |
|-------------------------------------|------------------|
| Pin Layout (CiA DR-303-1 7.2) Pin 2 | + U <sub>b</sub> |
| Pin 3                               | Ground           |
| Pin 4                               | CAN High         |
| Pin 5                               | CAN Low          |

Measure between pins 3 and 2 for crane voltage. If you see voltage, check all pins for continuity. The iFLEX2 must be replaced if this cable is functioning correctly. If the E61 error code has become an E64, connect the cable reel can bus cable to the transducer block and remove the can bus connector at the cable reel. If this causes an E61 to appear, the can bus cable between the cable reel and transducer block must be replaced. If an E64 remains, use the Ohm-meter to check the connector in the cable reel. Either the connector has failed or the can bus converter boards must be replaced.

#### 12.1.1 E61 - Flow Chart

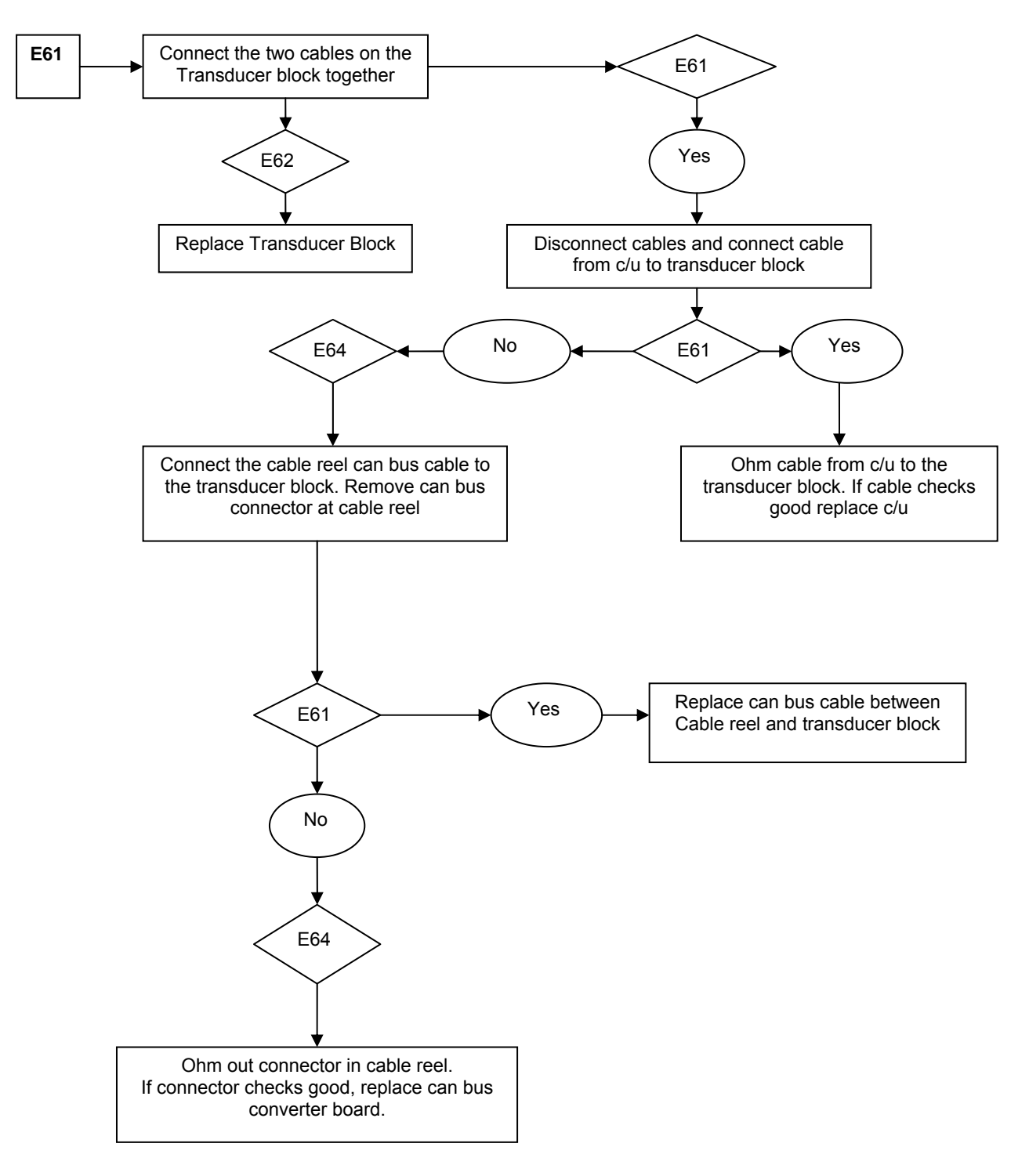

#### 12.2 E62

In case of an E62 the CU is reporting no signal from the pressure transducer. Start by checking your cabling between CU and pressure transducer, even though it is not very likely that there is a problem with it since the same cable carries also the signals from the cable reel and those appear to be fine. You can verify that power is being supplied to the sensor by testing the CAN connectors per the above pin layout. If you are sure that the sensor is being supplied, you have to replace the pressure transducer.

#### 12.3 E63

In case of an E63, the pressure transducer is reporting an internal problem. You cannot troubleshoot any further, but need to replace the pressure transducer.

#### 12.4 E64

In case of an E64, the CU is reporting no signal from the cable reel unit. Start by connecting the two cables on the transducer block together. If an E62 occurs, the transducer block must be replaced. If an E61 occurs, measure the cable from the transducer block to the cable reel with an Ohm-meter. Check all pins of the CAN bus cable for continuity and cross-check for short circuits. If the continuity check fails, the cable must be replaced. If the cable appears to be fine, next check the connector at the cable reel. You can verify that power is being supplied to the sensor by testing the CAN connectors per the pin layout (see E61). Replace the connector if this check fails. If the connector checks properly, the board in the cable reel might be defective.

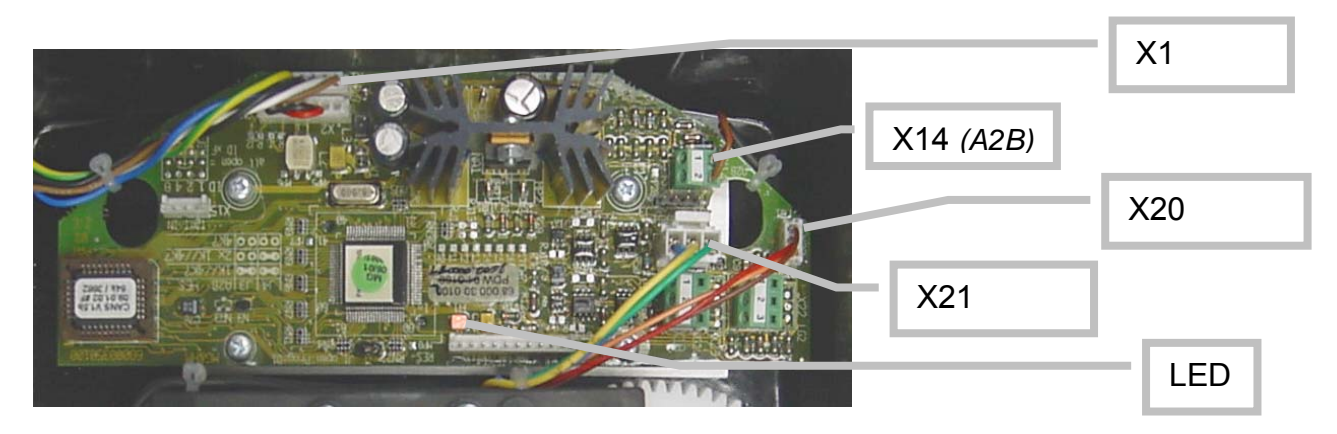

CAN-Bus electronics in cable reel.

| X1 Pin | CAN      |  |
|--------|----------|--|
| 1      | CAN_SHLD |  |
| 2      | CAN + UB |  |
| 3      | CAN GND  |  |
| 4      | CAN_H    |  |
| 5      | CAN_L    |  |

#### 12.4.1 E64 - Flow Chart

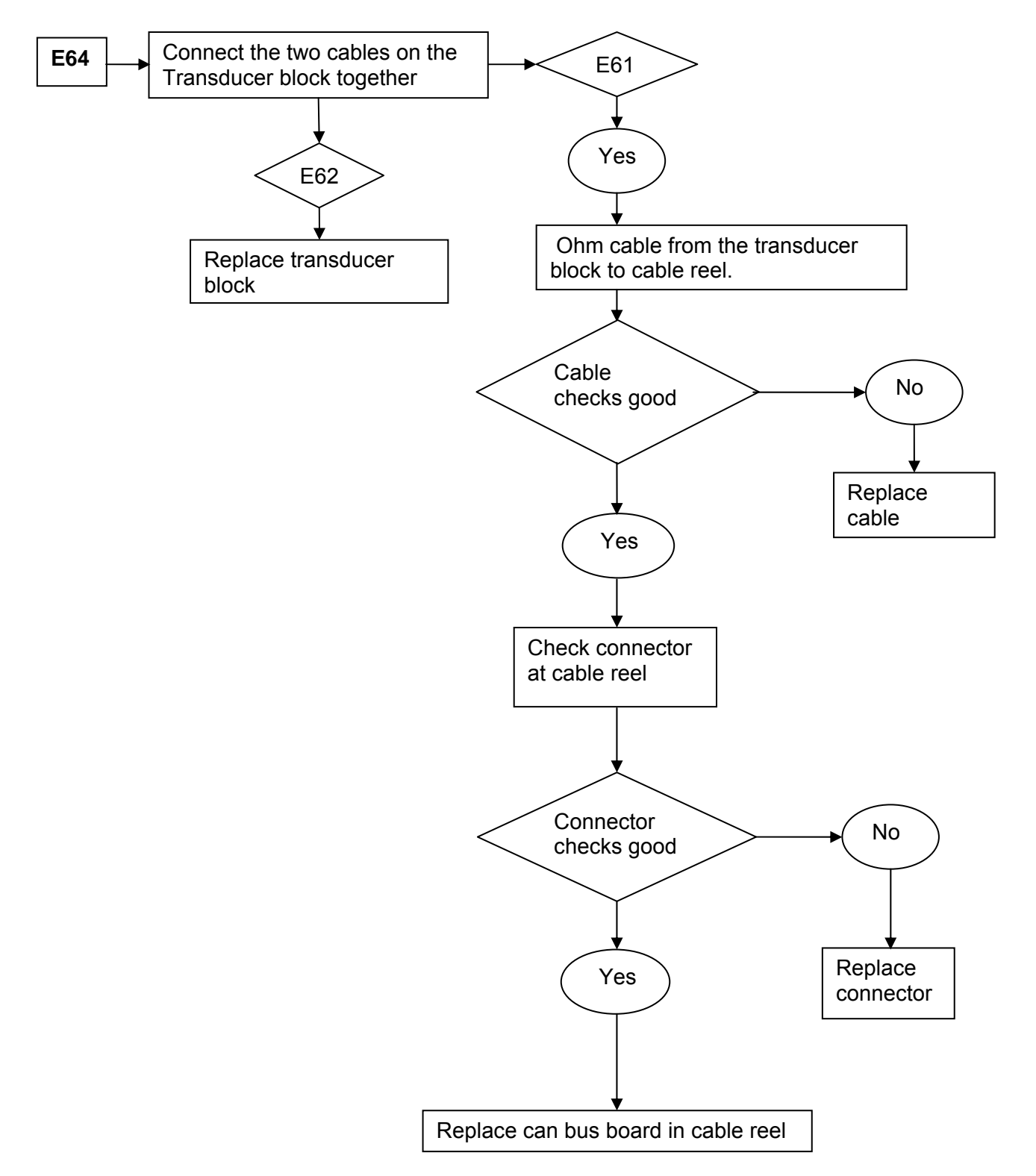

#### 12.5 E65

In case of an E65, the cable reel is reporting an internal problem. In most cases, this will be an angle sensor, length potentiometer or A2B wiring. Go to those chapters (<u>Angle Sensing</u>, <u>Length Sensing</u>, <u>A2B PROBLEM</u>) to continue trouble shooting.

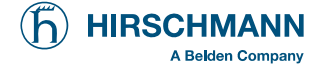

## **13 TROUBLESHOOTING A SENSOR PROBLEM USING THE DISPLAY**

To determine whether there is a problem with a sensor, the system has "sensor value screen" built in to make trouble-shooting easier. This is the right place to start if you are suspecting a problem with a sensor (and you don't have an error code displayed).

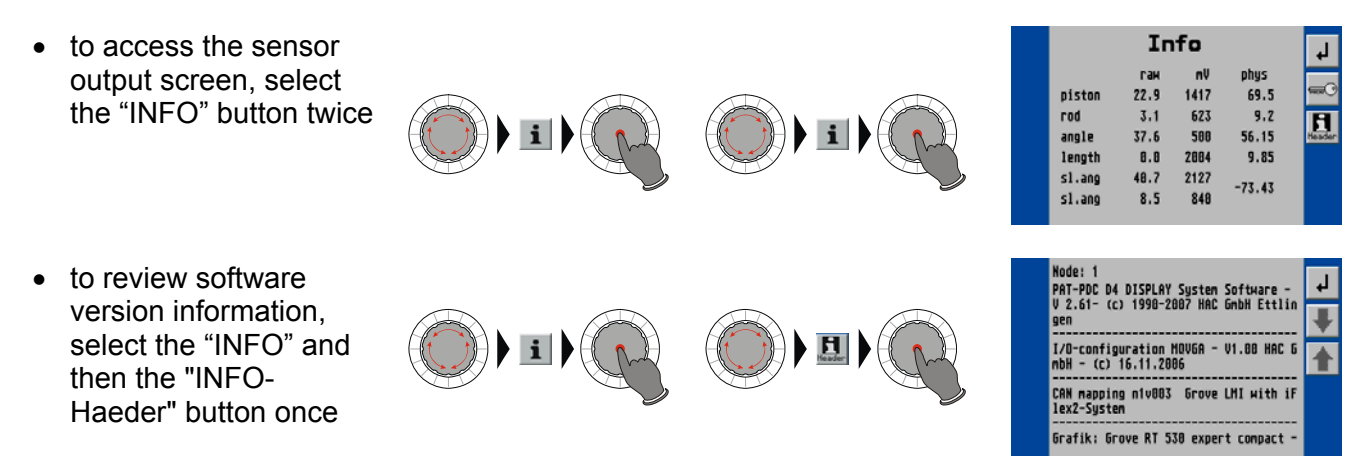

The screen will show all sensor inputs as in the example below. For each sensor, an equivalent voltage is shown in millivolts, along with the physical sensor value that that voltage refers to. Pressure sensors are shown with physical values of [bar], angle sensors and slew sensors in degrees and length sensors in feet (or meter for metric charts).

| Info   |      |      | لې ا   |            |
|--------|------|------|--------|------------|
|        | гам  | mV   | phys   |            |
| piston | 22.9 | 1417 | 69.5   | <b>~</b> 0 |
| rod    | 3.1  | 623  | 9.2    | B          |
| angle  | 37.6 | 500  | 56.15  | Header     |
| length | 0.0  | 2004 | 9.85   |            |
| sl.ang | 40.7 | 2127 | -77 47 |            |
| sl.ang | 8.5  | 840  | -12,42 |            |
|        |      |      |        |            |

The values shown in the screen here are just examples of actual values. Refer to the table listed below for actual value ranges.

If you suspect a sensor error or problem with a sensor, compare the indicated physical value of the sensor on the display screen with the real value, i.e. length, angle, etc.

The voltages given are internal calculation values only; you will not be able to actually measure them anywhere on the electronics! Typical values to be expected are:

- Pressure transducers (piston and rod), 500mV @ 0 PSI; 4500mV @ maximum PSI
- Length sensor, 500mV @ retracted boom length; voltage extended depends on the various boom lengths.
- Angle sensor, 4500mV at 0°; 2500mV at 45°; or 500mV at 90°

Please refer to table below for more values:

| Voltage Values<br>displayed [mV] +/- 10mV | Value displayed | Value |
|-------------------------------------------|-----------------|-------|
|                                           |                 |       |
| Pressure Transducers<br>300 bar, type 314 | PSI             | Bar   |
| 500                                       | 0               | 0     |
| 1500                                      | 1088            | 75    |
| 2500                                      | 2176            | 150   |
| 3500                                      | 3263            | 225   |
| 4500                                      | 4351            | 300   |

| Angle Sensor |      | degrees |
|--------------|------|---------|
|              | 500  | 90      |
|              | 1500 | 67.5    |
|              | 2500 | 45      |
|              | 3500 | 22.5    |
|              | 4500 | 0       |

boom vertical

boom horizontal

| Length Sensor | feet |
|---------------|------|
| 500           | 0    |
| 1500          |      |
| 2500          |      |
| 3500          |      |
| 4500          |      |

fully retracted

If the displayed value does differ from the actual value, please refer to the following sections to find the cause of the problem:

If the displayed angle is incorrect, please go to section <u>Angle Sensing</u>.

If the displayed length is incorrect, please go to section Length Sensing

If the displayed pressures are incorrect, please go to section Pressure Sensing

#### SLEW POT SIGNALS:

|                 | Sig 1 (mA) | Sig 2 (mA) |
|-----------------|------------|------------|
| Reference Angle | ±0.03mA    | ±0.03mA    |
| 0°              | 4.00       | 12.00      |
| 45°             | 8.00       | 16.00      |
| 90°             | 12.00      | 20.00      |
| 135°            | 16.00      | 16.00      |
| 180°            | 20.00      | 12.00      |
| -135°           | 16.00      | 8.00       |
| -90°            | 12.00      | 4.00       |
| -45°            | 8.00       | 8.00       |

If the displayed angle is incorrect, please go to section <u>Slewing Sensing</u>

## 14 DRAWINGS

### 14.1 Components of the LMI system PAT iFLEX2 with iSCOUT expert compact

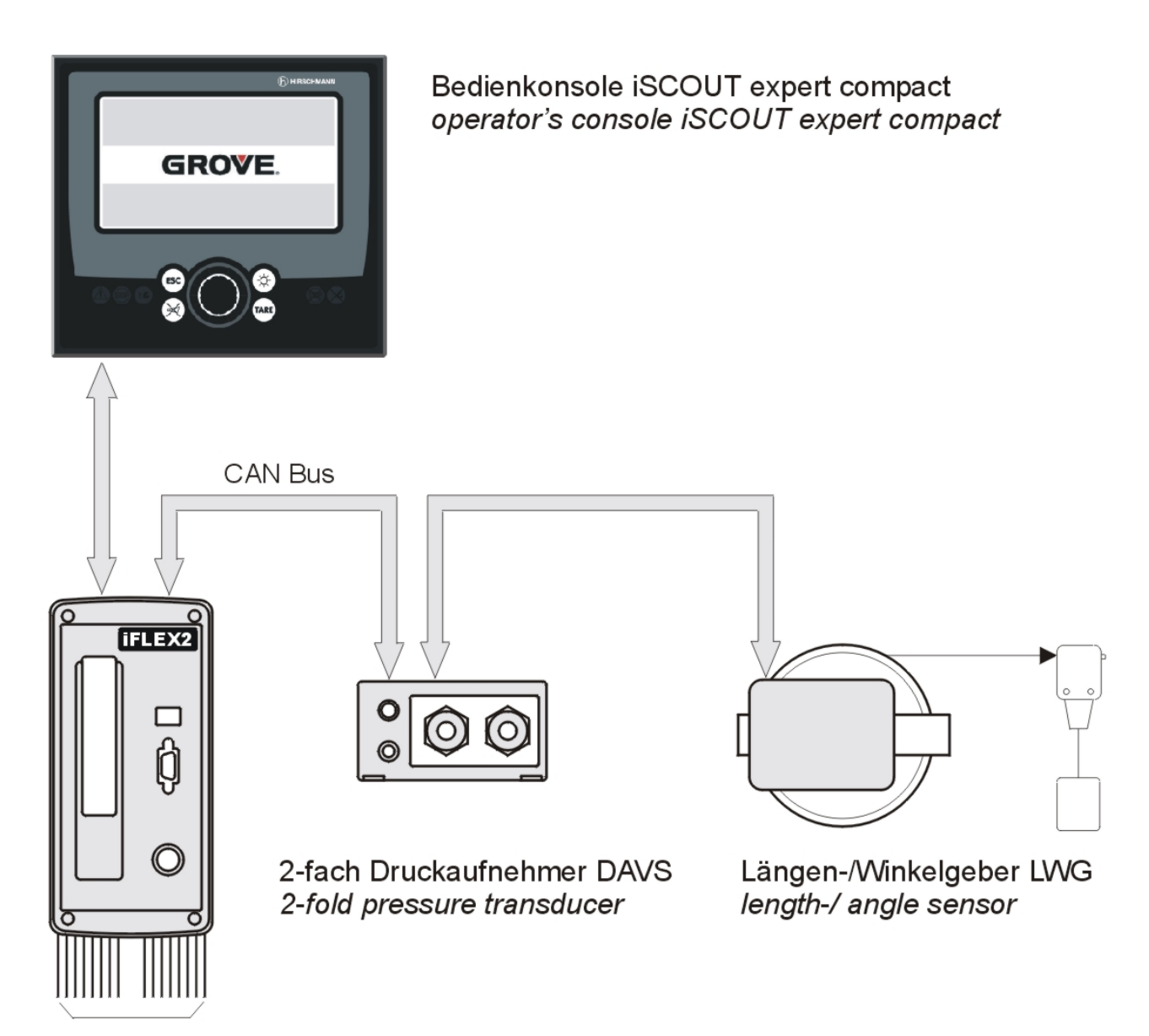

Sensorik, Signale sensors, signals

## 14.2 BLOCK DIAGRAM

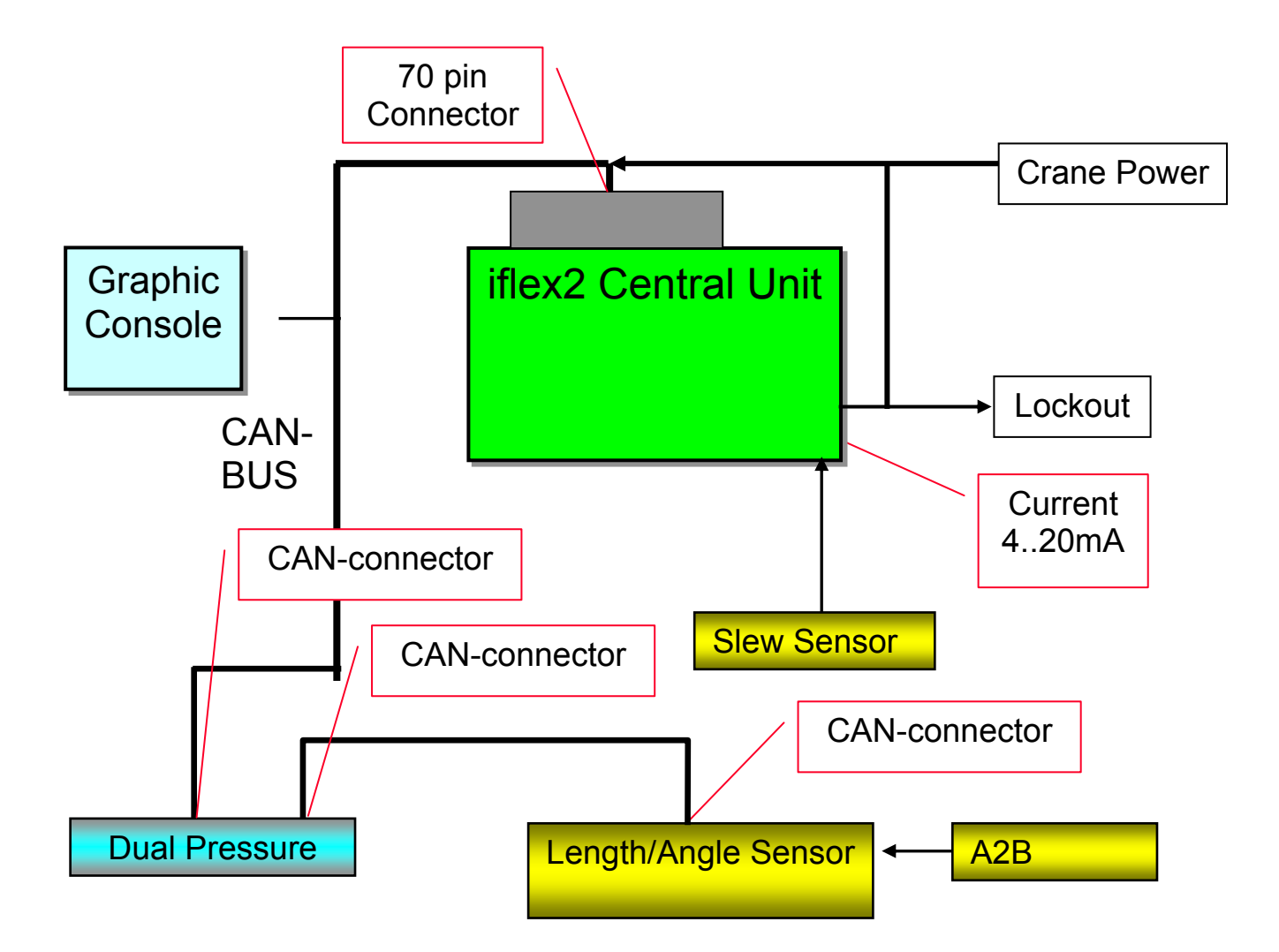

#### 14.3 ELECTRICAL SYSTEM DIAGRAM STANDARD SYSTEM

#### 14.3.1 Central Unit, Overview

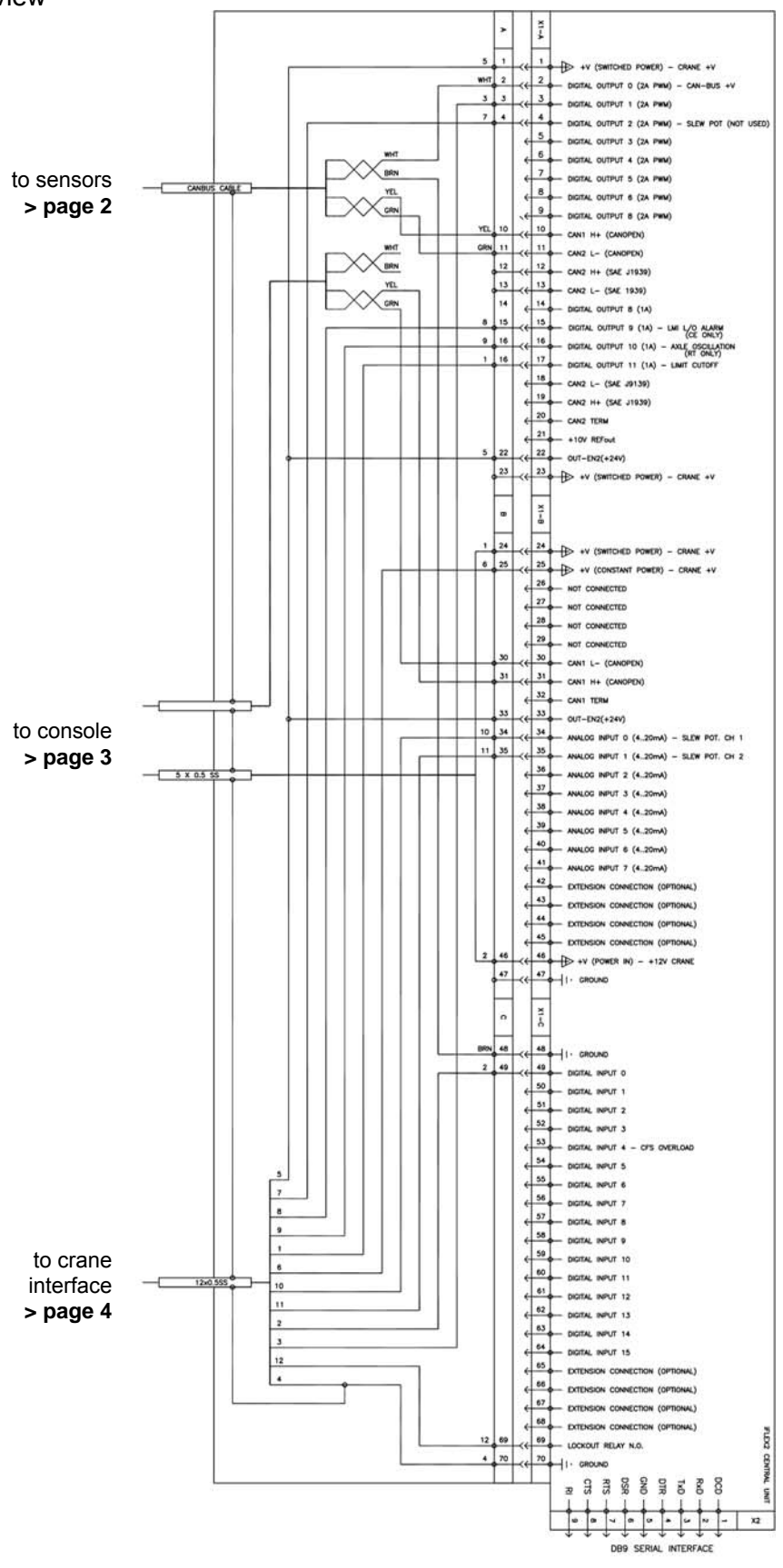

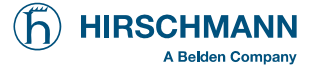

#### 14.3.2 Central Unit, Detail A

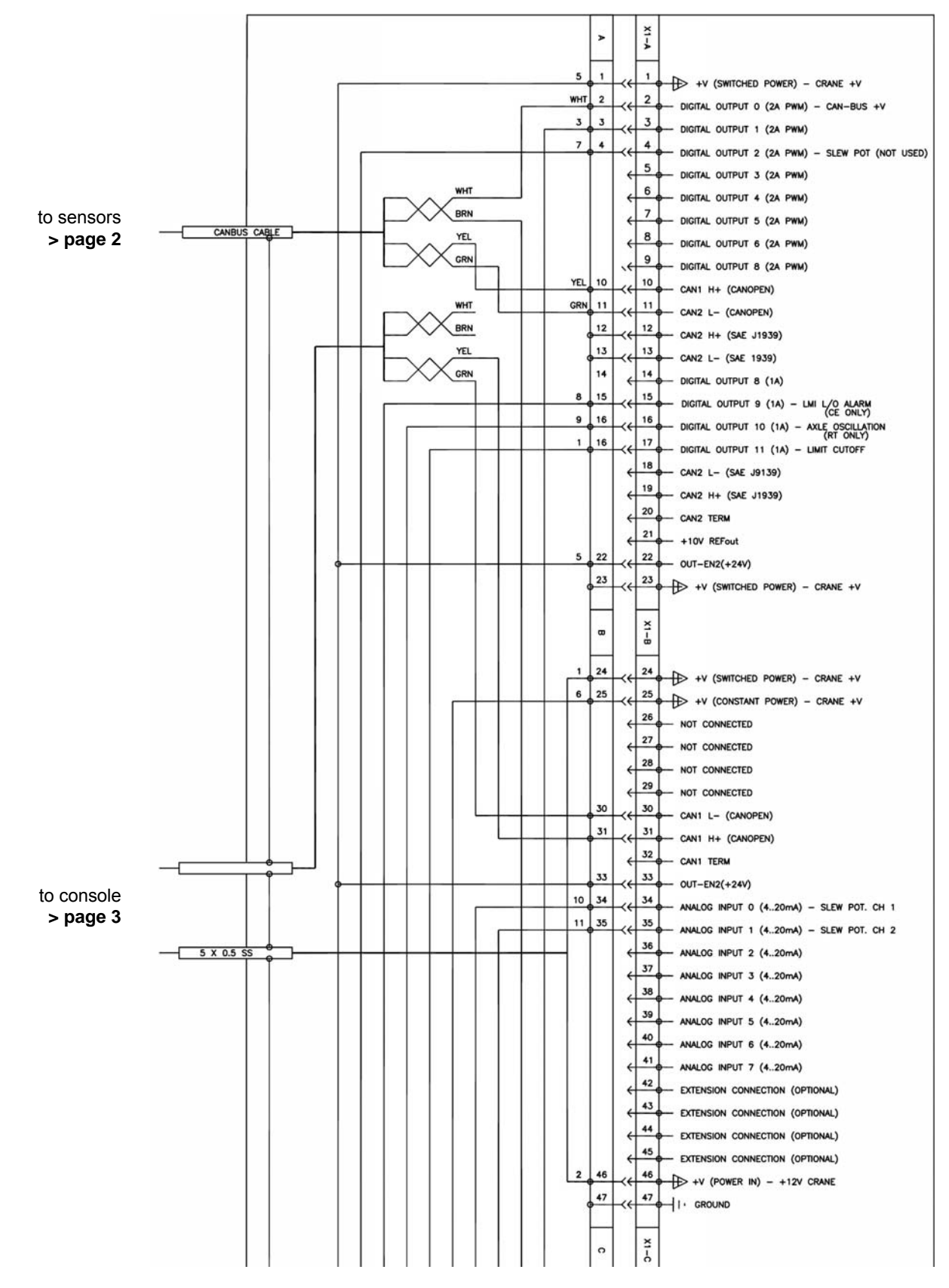

#### 14.3.3 Central Unit, Detail B

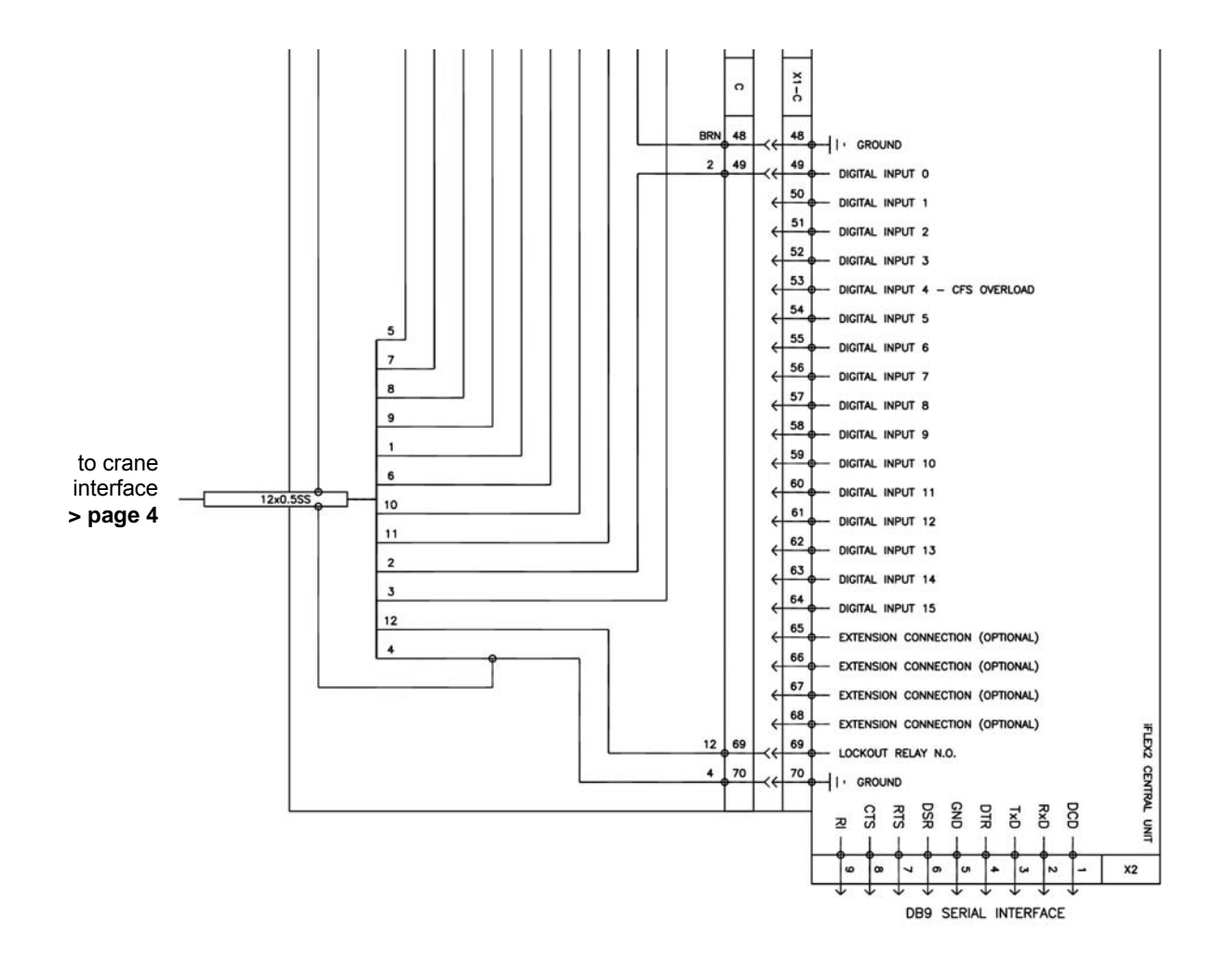

#### 14.3.4 Sensors Wiring (page 2)

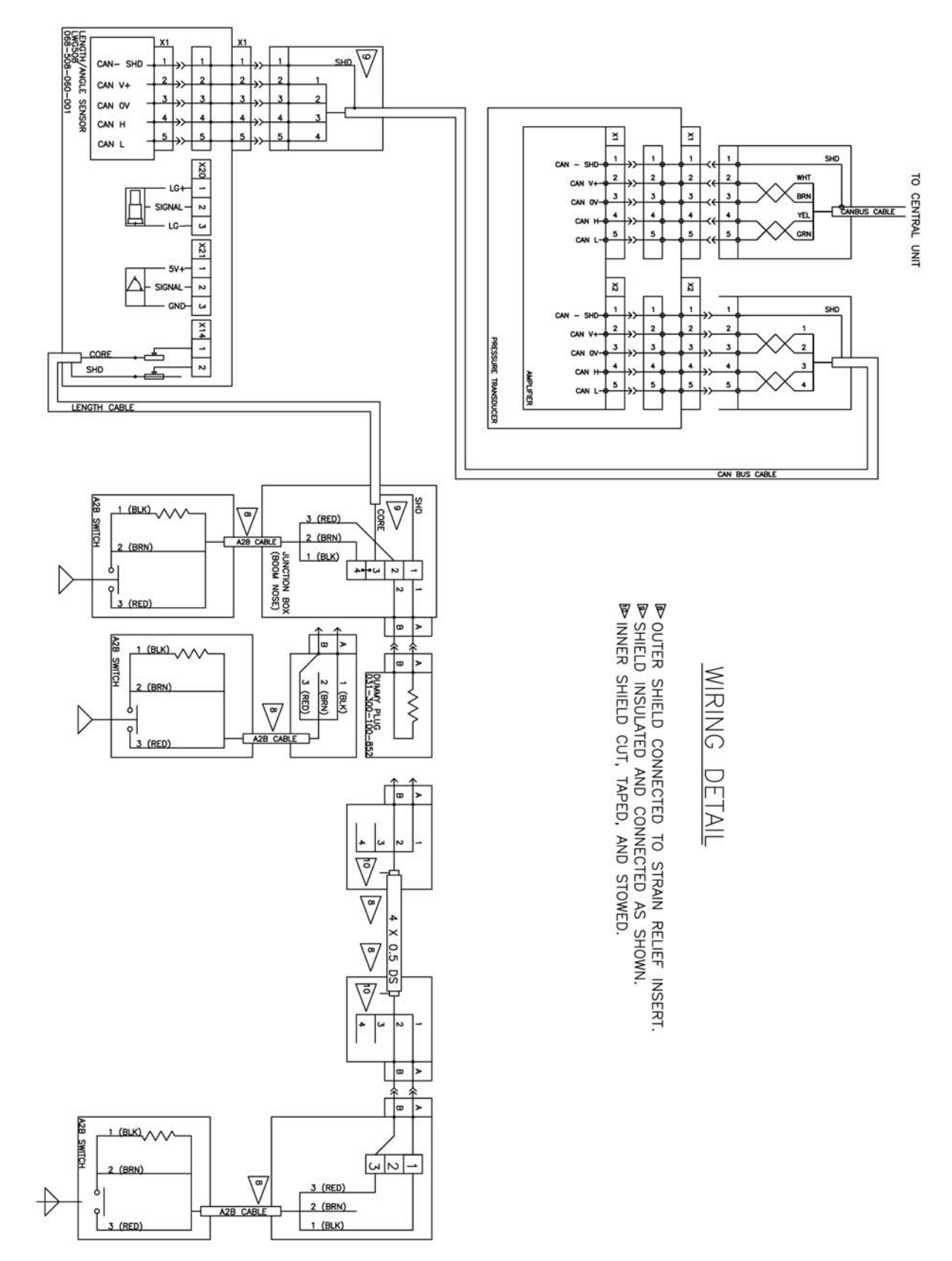

#### 14.3.5 Console Wiring (page 3)

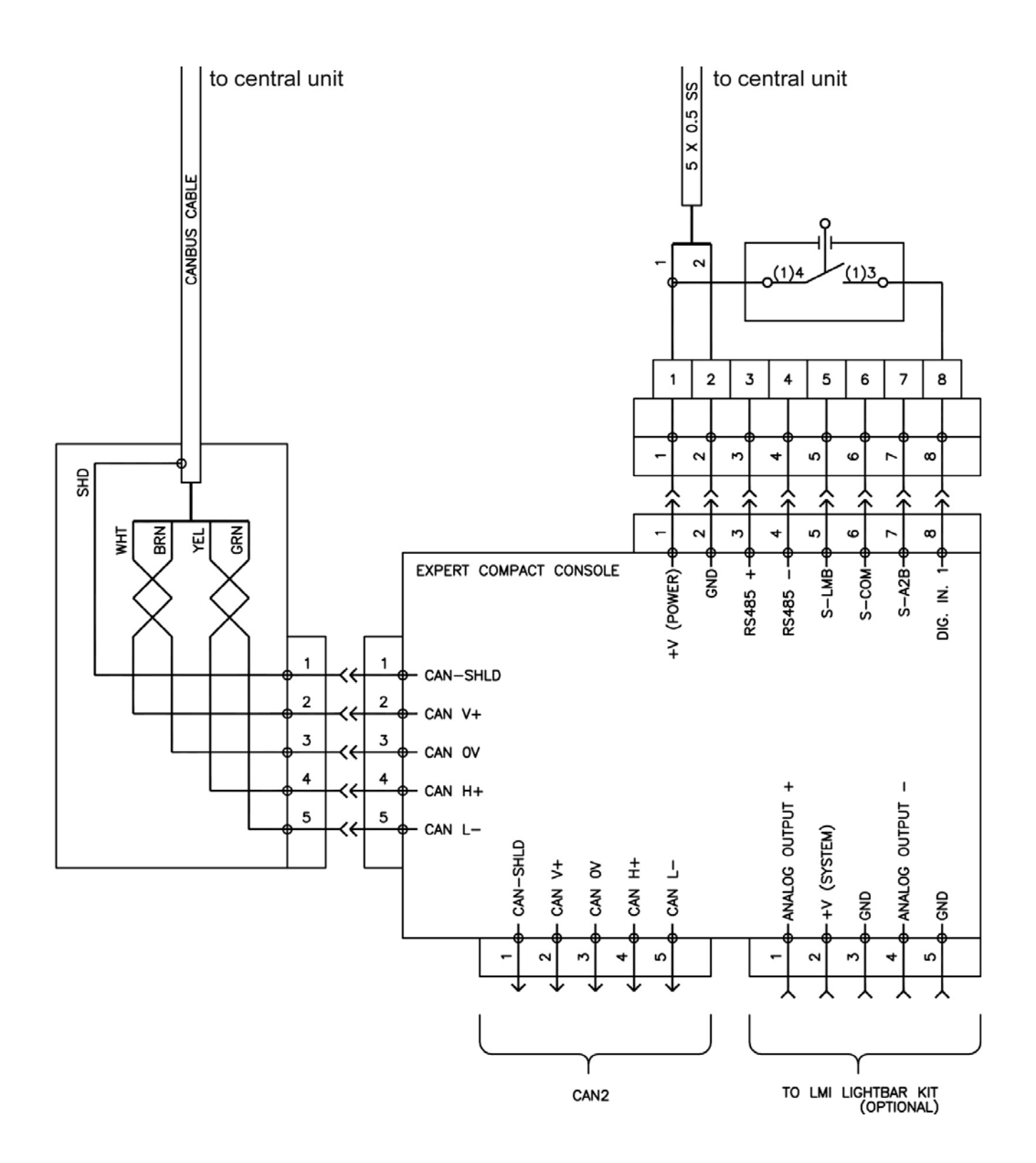

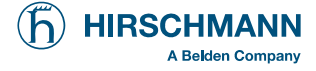

#### 14.3.6 Crane Interface RT530-2 / RT540E (page 4)

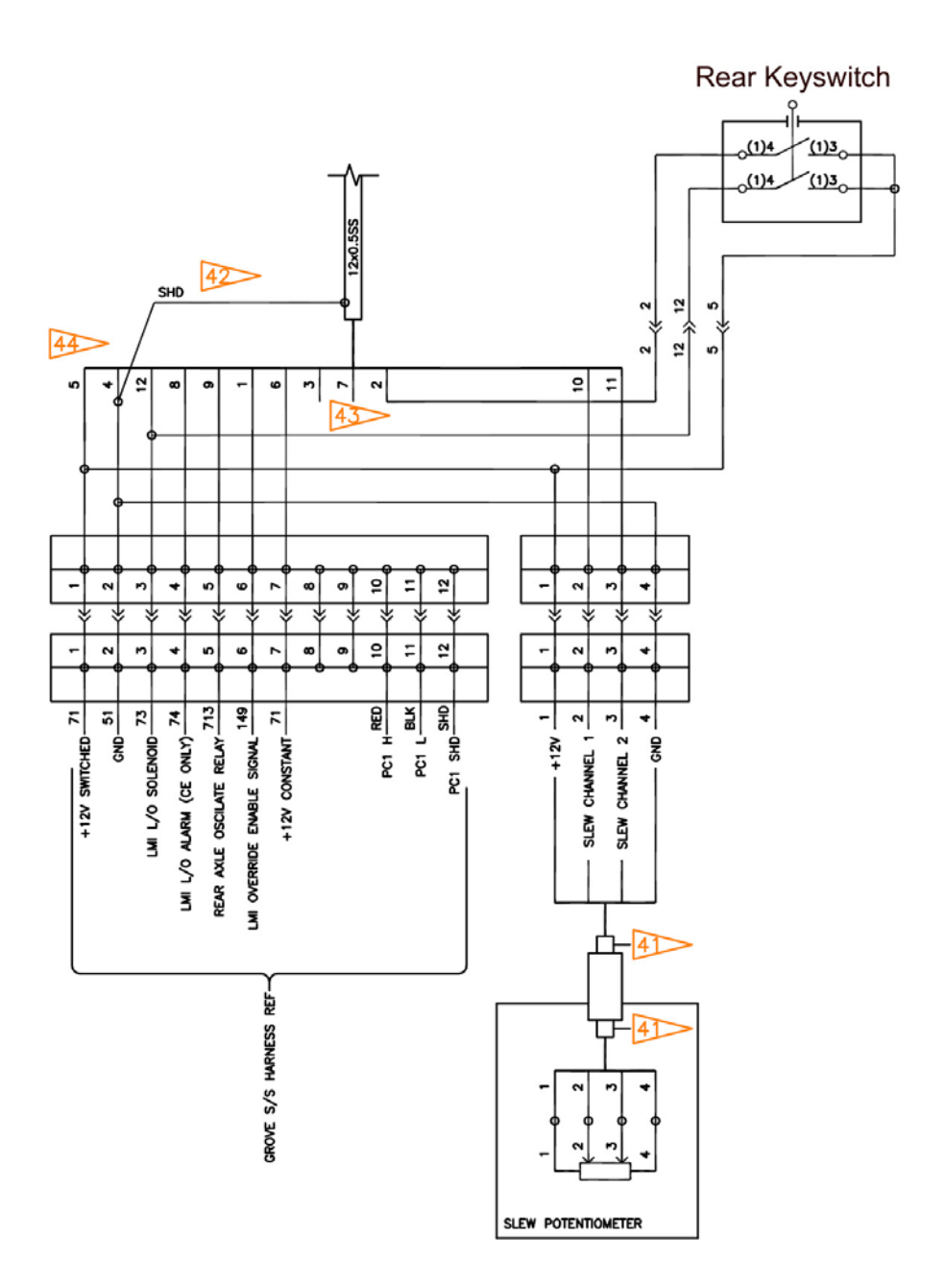

## 14.3.7 Crane Interface RT600E / RT700E / RT875E (page 4)

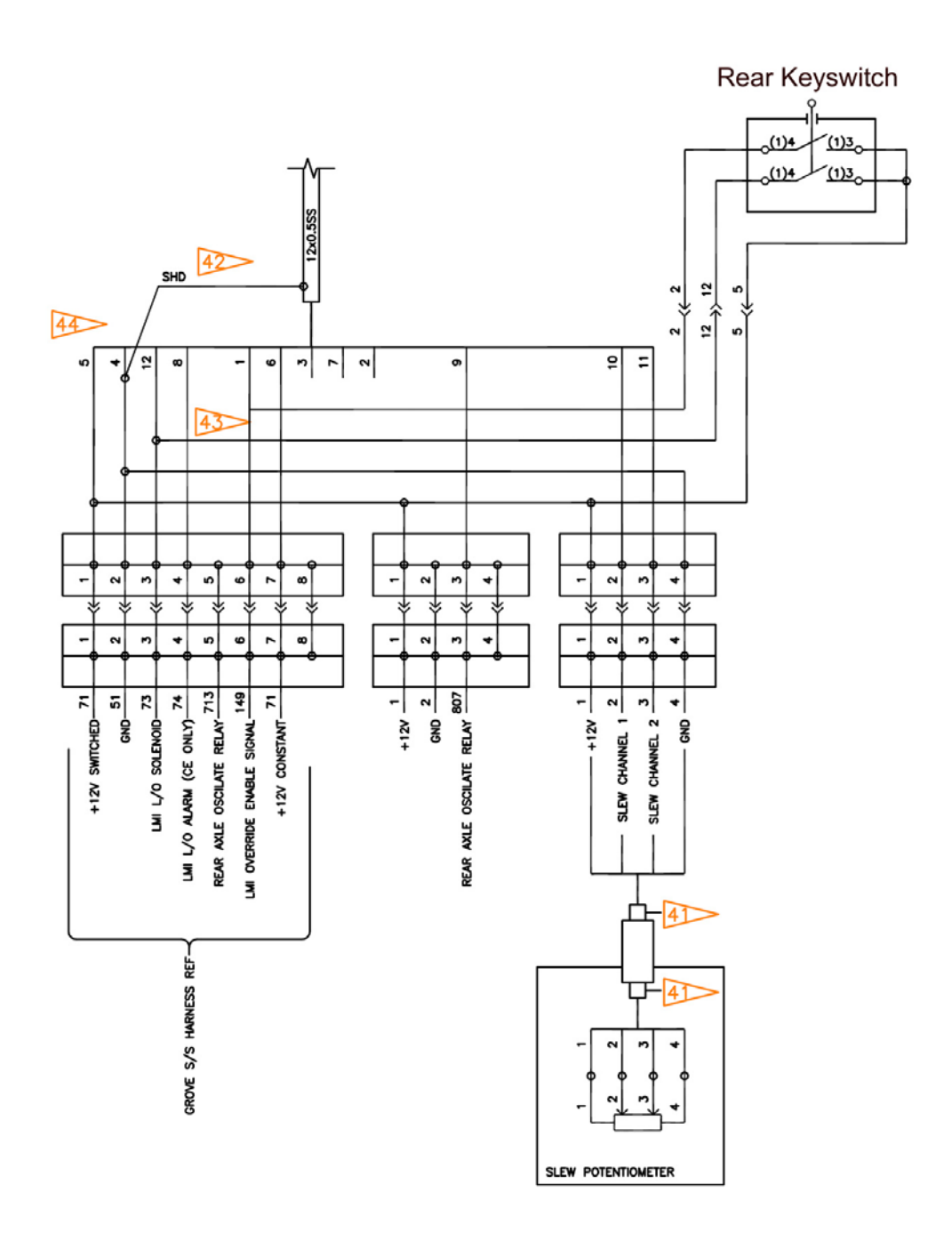

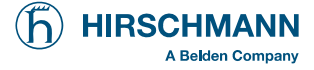

#### 14.3.8 Crane Interface TM500E-2 (page 4)

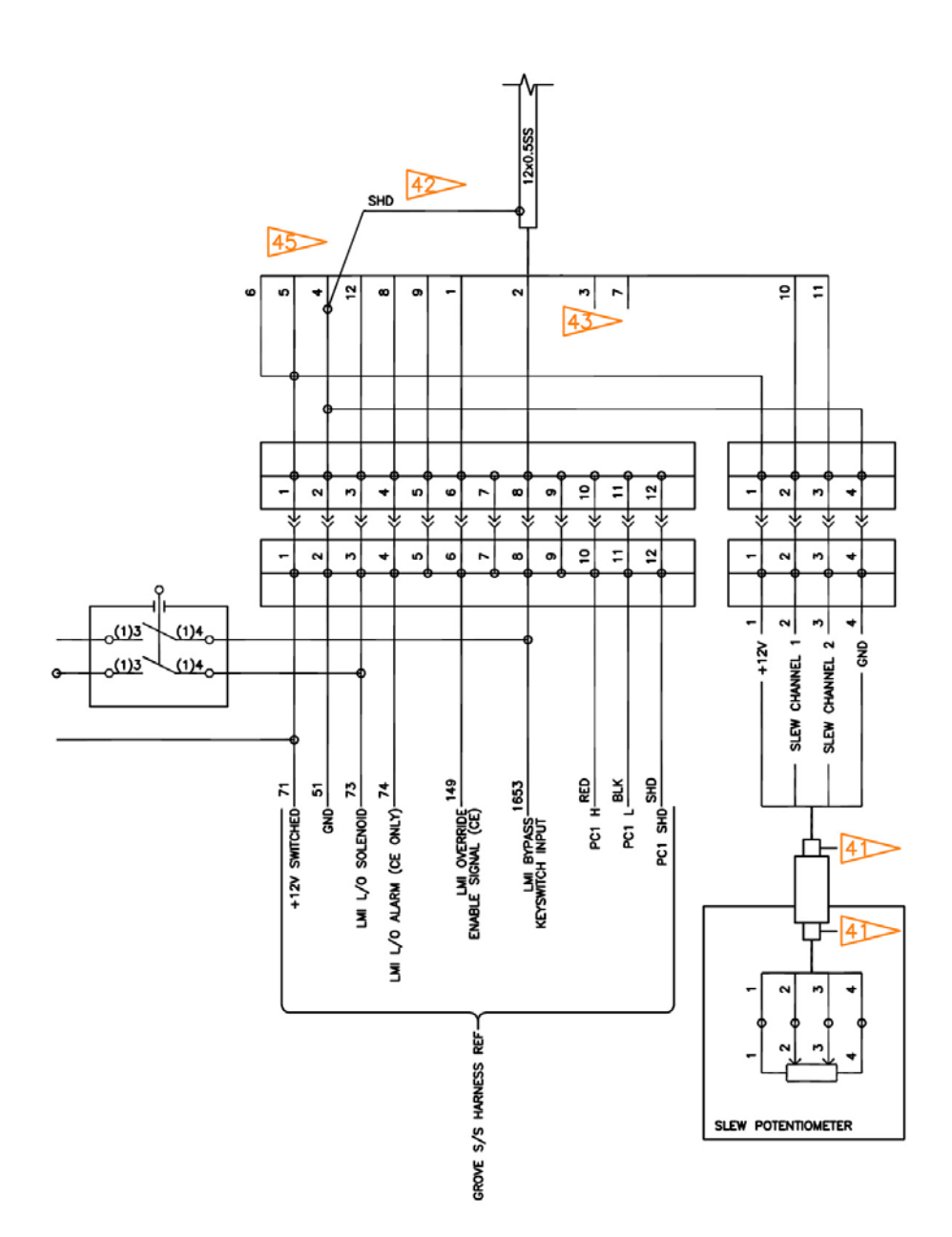

Service Manual **PAT** iFLEX2 with iSCOUT expert compact

## 14.4 MAIN CENTRAL UNIT CONNECTOR

This is a 70 pass connector

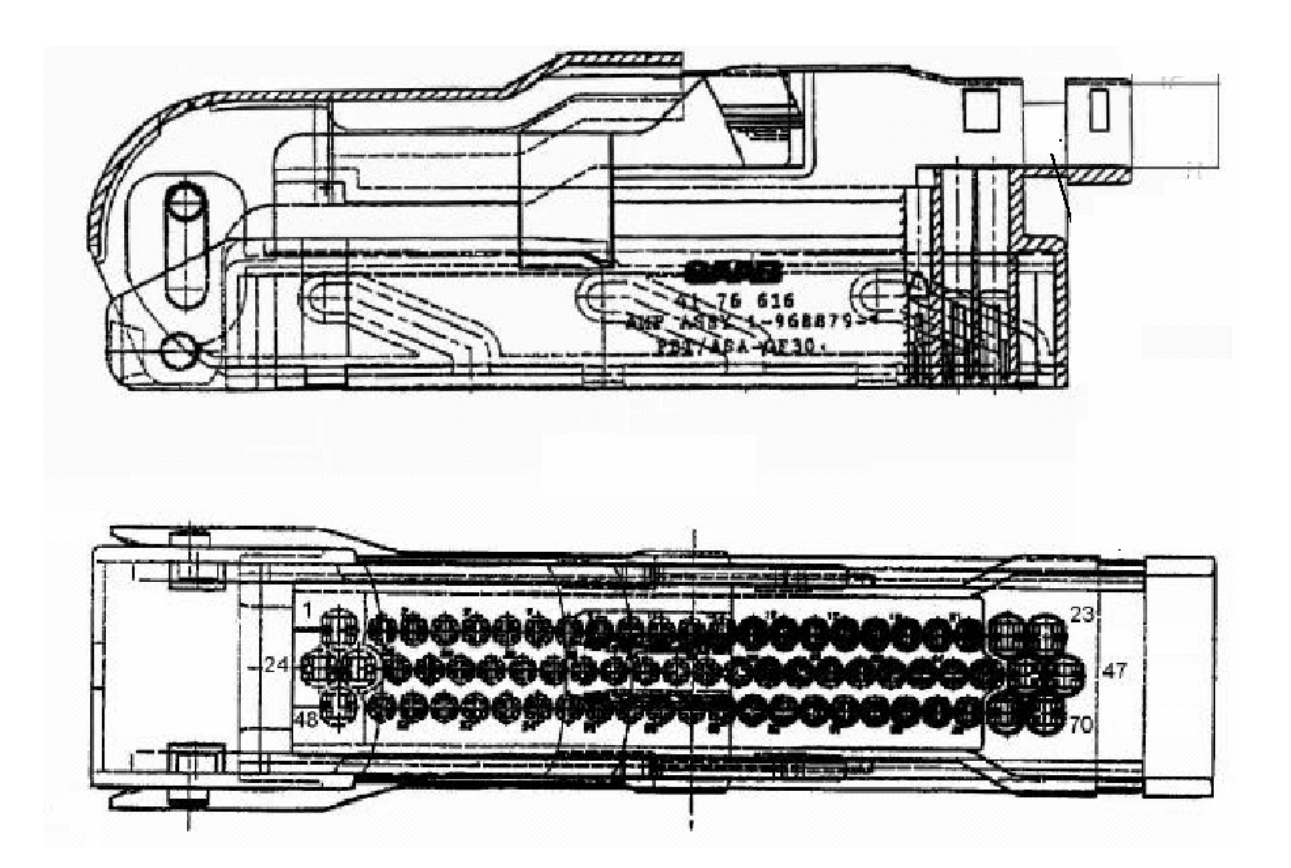

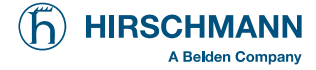

#### 14.4.1 Cable Reel (LG152/0056) Wiring Diagram

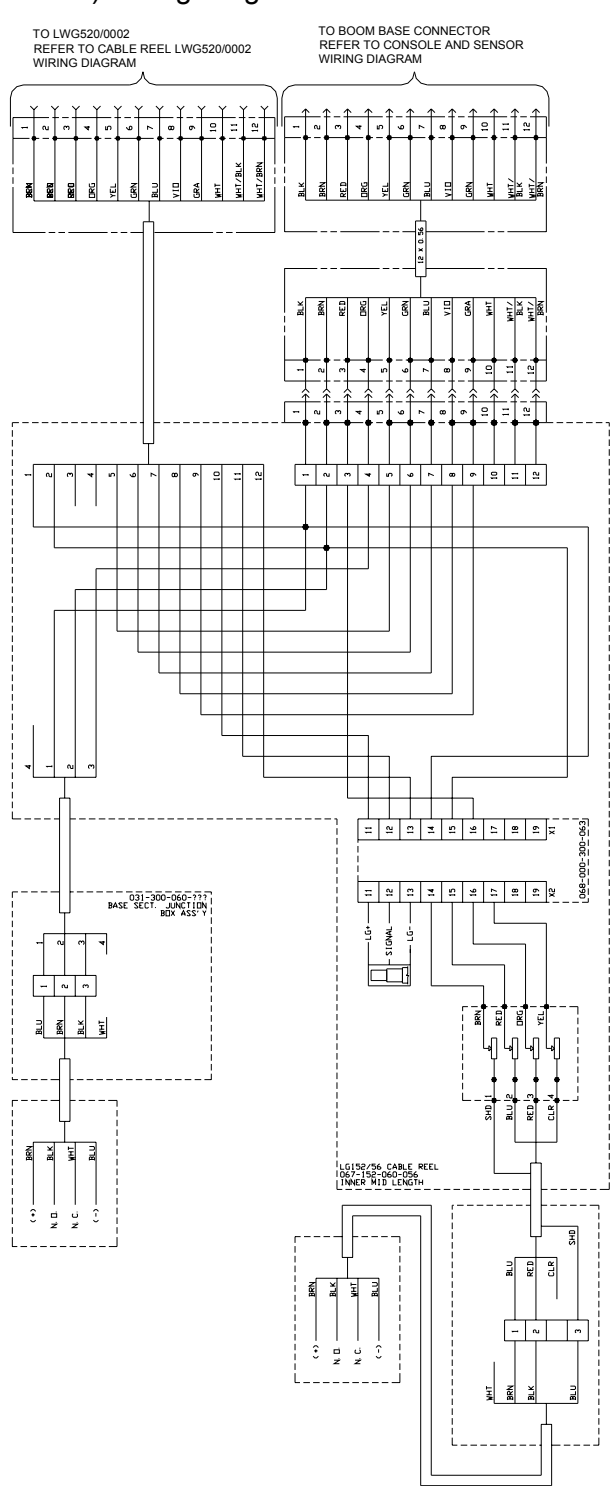

#### Service Manual **PAT** iFLEX2 with iSCOUT expert compact

#### 14.4.2 Cable Reel (LWG520/0002) Wiring Diagram

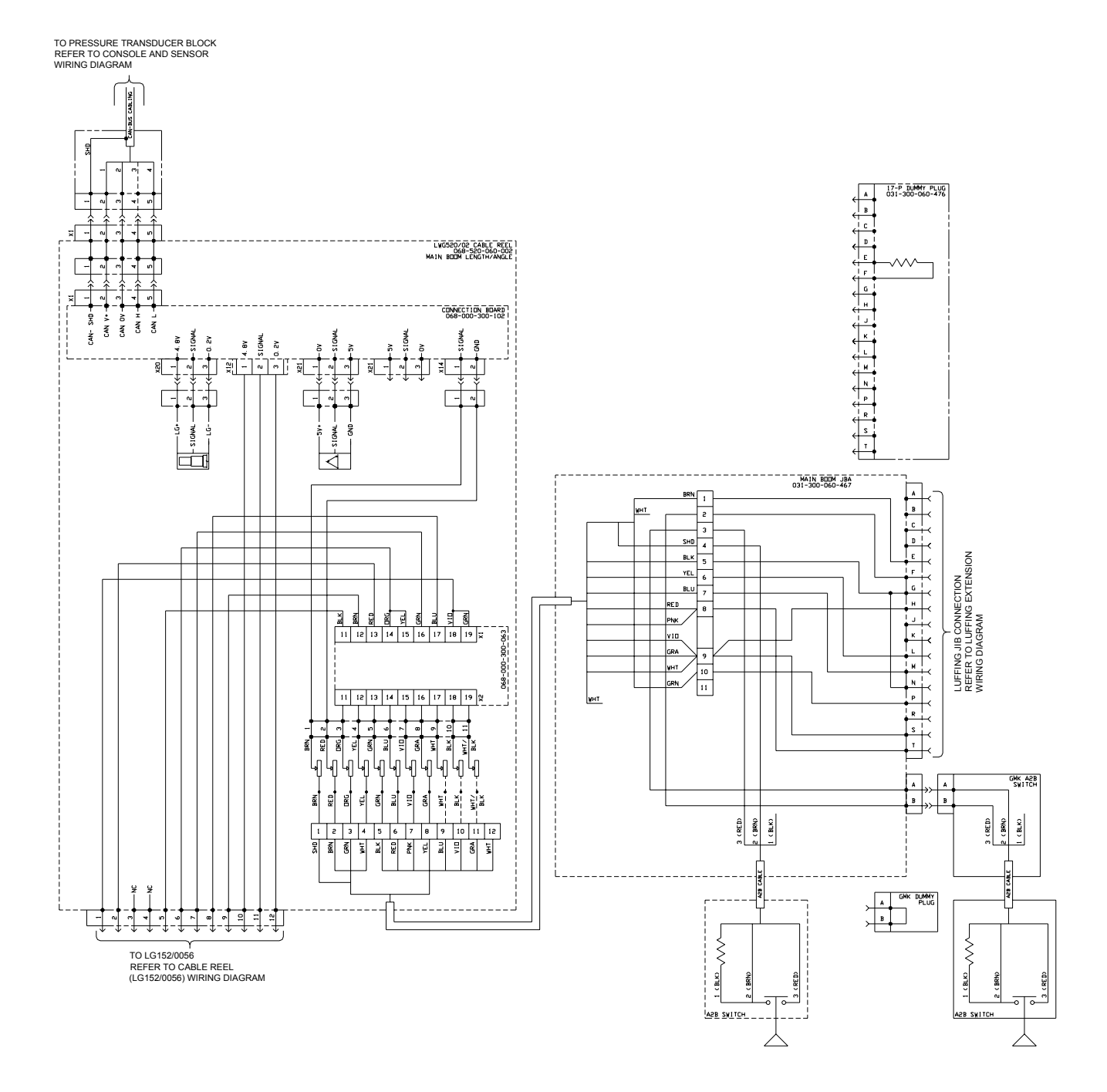

![](_page_40_Picture_0.jpeg)

#### 14.4.3 Luffer Extension Wiring Diagram

![](_page_40_Figure_3.jpeg)

Service Manual **PAT** iFLEX2 with iSCOUT expert compact

## **15 SENSOR CALIBRATION**

### 15.1 ACTIVATING THE SERVICE SCREEN FOR SENSOR CALIBRATION

 to access the service screen and sensor calibration function (from main menu):

![](_page_42_Picture_5.jpeg)

![](_page_42_Picture_6.jpeg)

▼ input service code (for access to calibration menus)

![](_page_42_Picture_8.jpeg)

▼ input service code (confirmation screen)

|                                       | OK  | OK, confirm selected code       |
|---------------------------------------|-----|---------------------------------|
|                                       | ESC | Cancel and return to LMI screen |
| Please enter<br>servicecode:<br>EEEEE |     |                                 |
| 00000                                 |     |                                 |
|                                       |     |                                 |

Now you can follow the calibration procedure step by step or can select the type of calibration by scrolling with function key . Press "ESC" to finish calibration procedure.

![](_page_42_Figure_12.jpeg)

## 15.2 ZERO-SETTING THE PRESSURE INPUTS

**NOTE**: The only thing adjustable for the pressure transducers is the zero point, which is the signal the transducer outputs when there is no (zero) pressure sensed.

![](_page_43_Picture_3.jpeg)

The display shows which transducer (piston-side, rod-side or force) is being zeroed and a horizontal dial marks the present pressure (or force) difference in %.

**NOTE:** there are two calibration screens: for piston and for rod transducer.

**NOTE:** The range for auto-calibrating this value is from -4% to +4%. By pressing the "AUTO" key, the zero setting occurs automatically and the indicator line will move to zero on the dial.

▼ Calibration screen (pressure transducer piston side)

![](_page_43_Figure_8.jpeg)

### 15.3 ZERO-SETTING THE SLEWING INPUTS

**NOTE**: The only thing adjustable for the slew potentiometer is the zero point, which is complete when the boom is at the 0° position over the front of the crane.

**NOTE:** The range for auto-calibrating this value is from  $-10^{\circ}$  to  $+10^{\circ}$ . By pressing the "AUTO" key, the zero setting occurs automatically and the indicator line will move to zero on the dial.

![](_page_44_Figure_5.jpeg)

### 15.4 LENGTH SENSOR CALIBRATION PROCEDURE

**NOTE**: The length sensor can be calibrated for its zero point and its full range.

With retracted boom, the potentiometer of the length sensor has to be at its 0 position, which is all the way counter-clockwise. For extended boom, the adjustment is done by software as described below.

The length should be calibrated to be about 0.1 feet (or 0.05m for metric) accurate for retracted and extended lengths. Perform the following steps:

![](_page_45_Figure_5.jpeg)

![](_page_45_Picture_6.jpeg)

Start procedure by pressing "OK"

#### ▼ Start calibration minimum length

![](_page_45_Figure_9.jpeg)

- Fully retract the main boom and check if indicated length is within 0.1 feet (or 0.05m for metric) of actual retracted boom length.
- If it is <u>not</u>, adjust length potentiometer mechanically as described below:

![](_page_46_Picture_1.jpeg)

![](_page_46_Figure_2.jpeg)

- With boom fully retracted turn the center screw of the length pot unit counter clockwise to a <u>soft</u> stop.
- During adjustment an additional button "OK" appears. Check value and set actual length as fully retracted length by pressing OK. Afterward next calibration screen appears.

![](_page_46_Figure_5.jpeg)

- Now extend main boom all the way out. Make sure you are within the allowed operating range (especially maximum radius).
- During telescoping out the boom an additional button "OK" appears.
- ▼ Start calibration maximum length

![](_page_47_Picture_4.jpeg)

• Check whether boom is fully extended, then press "OK". Afterward next calibration step (angle) appears.

![](_page_47_Picture_6.jpeg)

▼ Calibration screen maximum length

![](_page_48_Picture_1.jpeg)

#### 15.4.1 Cable Reel Length Cable Replacement Procedure

Replace length cable using the following procedure: Refer to system electrical wiring diagram and cable reel - parts list

- 1. Cut old cable at cable drum.
- 2. Disconnect damaged length cable from junction box at the boom nose.
- 3. Open cable reel cover and disconnect bus connector.
- 4. Remove cable reel from mounting brackets.
- 5. Remove damaged length cable, which is mounted to the slip rings in the cable reel, from slip ring terminal.
- 6. On the backside of the cable reel, open the strain relief attached to the axle in the center of the drum. Pull existing length cable out of the cable reel.
- 7. Pull new length cable through the hole, pipe and strain relief and push it through the axle of the reeling drum. Tighten new strain relief to ensure sealing.
- 8. Reconnect the length cable to the slip ring.
- 9. Remount cable reel to the boom.
- 10. Turn reeling drum clockwise to spool the new cable neatly onto the drum.
- 11. Set pre-load on cable reel by turning the drum counter-clockwise 5 to 8 turns.
- 12. Run the new length cable through the cable guides and wrap the length cable around the boom tip anchor pin (4 or 5 wraps) and secure with tie wraps. Leave enough length cable to connect into the boom tip junction box.
- 13. Connect the length cable into the boom tip junction box.
- 14. Reset length potentiometer in length angle transducer (screw is located in center of white gear); with boom fully retracted, turn potentiometer carefully counter-clockwise until it stops. Recheck length and angle display.
- 15. Connect bus connector
- 16. Follow Length Sensor Adjustment Procedure.

Service Manual **PAT** iFLEX2 with iSCOUT expert compact

## 15.5 ANGLE SENSOR CALIBRATION PROCEDURE

The angle sensor can be calibrated for its zero point and with steep boom

Material required: calibrated inclinometer

- Select Angle sensor calibration menu and start procedure by pressing "OK"
- ▼ Calibration screen (boom angle)

![](_page_49_Figure_6.jpeg)

▼ Start calibration for "zero degree" angle

![](_page_49_Figure_8.jpeg)

#### Sensor Calibration

![](_page_50_Picture_1.jpeg)

![](_page_50_Figure_2.jpeg)

Having adjusted the angle sensor mechanically check value and press "OK" for the next step.

![](_page_50_Figure_4.jpeg)

▼ Start calibration for "zero degree" angle

• Now boom up to steep boom, (range is 70°- 80°)

![](_page_50_Figure_7.jpeg)

#### When the boom angle is within the calibration range, the screen will add the

'CHANGE',

'SET' and 'OK' text as shown below:

#### ▼ calibrate angle

![](_page_51_Figure_5.jpeg)

- Measure the boom angle with the inclinometer and when the boom is positioned in the calibration range, compare the measured angle to the displayed angle.
- If the indicated angle is within +/- 0.1 degrees of the measured angle, confirm with 'OK'. Otherwise, select 'SET' to adjust the angle.

![](_page_51_Figure_8.jpeg)

- Once you push 'SET', the screen is going to change to the angle adjustment screen. Use the '+' and '-' buttons to adjust the indicated angle to match the measured angle.
- When the display shows the correct angle, press 'OK'.

Press **ESC** to leave sensor adjustments and return to normal LMI screen.

## **16 ERROR CODES**

The following Error Code Table gives a brief description of Error Codes elimination. Refer to the noted sections for detailed Troubleshooting information.

LMI System Error Code Table (LSQG V 1.xx):

| Error code                                                                                                    | Error                                                                              | Cause                                                                                                    | Elimination                                                                                                    |
|----------------------------------------------------------------------------------------------------|------------------------------------------------------------------------------------|----------------------------------------------------------------------------------------------------|----------------------------------------------------------------------------------------------------|
| E01                                                                                                    | Fallen below radius range or<br>angle range exceeded                               | <ul> <li>Fallen below the minimum<br/>radius or gone past the<br/>maximum angle specified in<br/>the respective load chart due<br/>to luffing up the boom too far</li> </ul>                                                                                         | <ul> <li>Luff down the boom to a radius<br/>or angle specified in the load<br/>chart.</li> </ul>                                                                                                    |
| E02                                                                                                    | Radius range exceeded or fallen below angle range                                  | Gone past the maximum<br>radius or fallen below the<br>minimum angle specified in<br>the respective load chart due<br>to luffing down the boom too<br>far                                                                                                    | <ul> <li>Luff up the boom to a radius or<br/>angle specified in the load<br/>chart.</li> </ul>                                                                                                    |
| E03                                                                                                    | Non-permitted slewing zone (no load area)                                          | The slewing zone with load is not permitted                                                                                                    | Slew to permitted area                                                                                                    |
| E04                                                                                                    | Operating mode not<br>acknowledged or non permitted                                | <ul> <li>A non existing operating<br/>mode has been selected</li> </ul>                                                                                                    | Set the correct operating mode<br>for the operating state in<br>question                                                                                                    |
|                                                                                                    |                                                                                    | The boom is in a non-<br>permitted slewing zone                                                                                                    | <ul> <li>Slew the boom to a permitted area.</li> </ul>                                                                                                    |
| E05                                                                                                    | Prohibited length range                                                            | <ul> <li>Boom has been extended<br/>either too far or not far<br/>enough, e.g. if it is prohibited<br/>to go beyond a certain<br/>maximum boom length or with<br/>load curves for jibs where the<br/>main boom has to be<br/>extended to a certain length</li> </ul> | Extend/retract boom to the correct length                                                                                                    |
|                                                                                                    |                                                                                    | <ul> <li>Length sensor adjustment has<br/>changed, e.g. the cable slid<br/>off the length sensor reel.</li> </ul>                                                                                                    | Retract boom. Check the<br>prestress of the cable reel<br>(cable must be taut). Open the<br>length sensor and carefully turn<br>the length sensor pot<br>counterclockwise until the<br>detent by means of a screw<br>driver |
|                                                                                                    |                                                                                    | Clutch between length sensor<br>pot and drive is defective                                                                                                    | <ul> <li>Replace the complete clutch<br/>including drive wheel and adjust<br/>length sensor pot as described<br/>above</li> </ul>                                                                                           |
| E06                                                                                                    | Radius range exceeded or<br>fallen below angle range with<br>luffing jib operation | <ul> <li>Maximum radius as specified<br/>in the load chart exceeded or<br/>fallen below minimum angle<br/>due to luffing down the luffing<br/>jib too far</li> </ul>                                                                                                 | <ul> <li>Luff the jib to a radius or angle specified in the load chart.</li> </ul>                                                                                                    |
| E11                                                                                                    | Fallen below lower limit value<br>for measuring channel "length<br>main boom"      | <ul> <li>Length potentiometer is<br/>defective</li> <li>PDB variable for analog value<br/>not supported</li> </ul>                                                                                                    | <ul> <li>Replace length potentiometer</li> <li>Setup of correct PDB variable<br/>for analog value in DGA6.i.3</li> </ul>                                                                                                    |
|                                                                                                    |                                                                                    | Electronic component in the measuring channel is defective                                                                                                    | Replace sensor unit                                                                                                    |
| E12Fallen below the lower limit<br>value in the measuring channel<br>"pressure piston side"• Pressure transducer is<br>defective.<br>• PDB variable for analog value<br>not supported |                                                                                    | <ul> <li>Replace pressure transducer</li> <li>Setup of correct PDB variable<br/>for analog value in DGA6.i.3</li> </ul>                                                                                                    |                                                                                                    |

| Error code | Error                                                                                 | Cause                                                                                                    | Elimination                                                                                                    |  |
|------------|---------------------------------------------------------------------------------------|----------------------------------------------------------------------------------------------------|----------------------------------------------------------------------------------------------------|--|
|            |                                                                                       | Electronic component in the<br>measuring channel is<br>defective.                                                                                                    | Replace sensor unit                                                                                                    |  |
| E13        | Fallen below lower limit value in<br>the measuring channel<br>"pressure rod side"     | refer to E12                                                                                                    | refer to E12                                                                                                    |  |
| E14        | Fallen below lower limit value in measuring channel "force"                           | <ul> <li>Force transducer defective</li> <li>Electronic component in the<br/>measuring channel is<br/>defective.</li> </ul>                                                                                  | <ul><li>Replace force transducer</li><li>Replace sensor unit</li></ul>                                                                        |  |
| E15        | Fallen below lower limit value in measuring channel "angle main boom"                 | <ul> <li>Angle potentiometer defective</li> <li>PDB variable for analog value<br/>not supported</li> <li>Electronic component in the<br/>measuring channel defective.</li> </ul>                             | <ul> <li>Replace angle sensor</li> <li>Setup of correct PDB variable<br/>for analog value in DGA6.i.3</li> <li>Replace sensor unit</li> </ul> |  |
| E16        | Fallen below lower limit value in measuring channel "angle 2"                         | <ul> <li>Angle potentiometer defective</li> <li>Electronic component in the<br/>measuring channel defective.</li> </ul>                                                                                      | <ul><li>Replace angle sensor</li><li>Replace sensor unit</li></ul>                                                                            |  |
| E17        | Fallen below lower limit value<br>"length telescope I (+II)"                          | <ul> <li>Length potentiometer<br/>defective</li> <li>Electronic component in the</li> </ul>                                                                                                    | <ul><li>Replace length sensor.</li><li>Replace sensor unit</li></ul>                                                                          |  |
| E18        | Front outrigger overloaded                                                            | <ul><li>measuring channel defective</li><li>Front outrigger overloaded</li></ul>                                                                                                    | •                                                                                                    |  |
| E1A        | Fallen below lower limit value in<br>measuring channel "slewing<br>angle 1".          | <ul> <li>Cable between the central unit and the slewing angle sensor defective or loose. Water inside the plug of the angle sensor</li> <li>1-cannel slew sensor min. value DGA 11.5.7 &lt;&gt; 0</li> </ul> | <ul> <li>Check cable as well as plugs, replace, if need be.</li> <li>move to allowed slew range</li> </ul>                                    |  |
|            | siew below allowed range                                                              | Slewing angle potentiometer     is defective                                                                                                    | Replace slewing angle sensor                                                                                                    |  |
|            |                                                                                       | Electronic component in the<br>measuring channel defective                                                                                                    | Replace sensor unit                                                                                                    |  |
| E1B        | Fallen below lower limit value in measuring channel "slewing angle 2"                 | refer to E1A                                                                                                    | reter to E1A                                                                                                    |  |
| E1C        | Fallen below lower limit value in measuring channel "luffing jib angle"               | <ul> <li>Angle potentiometer defective</li> <li>Electronic component in the<br/>measuring channel defective.</li> </ul>                                                                                      | <ul><li>Replace angle sensor</li><li>Replace sensor unit</li></ul>                                                                            |  |
| E21        | Upper limit value in measuring<br>channel "main boom length"<br>has been exceeded.    | refer to E11                                                                                                    | refer to E11                                                                                                    |  |
| E22        | Upper limit value in measuring<br>channel "pressure piston side"<br>has been exceeded | refer to E12                                                                                                    | refer to E12                                                                                                    |  |
| E23        | Upper limit value in measuring<br>channel "pressure rod side" has<br>been exceeded.   | refer to E12                                                                                                    | refer to E12                                                                                                    |  |
| E24        | Upper limit value in measuring<br>channel "force" has been<br>exceeded.               | refer to E14                                                                                                    | refer to E14                                                                                                    |  |
| E25        | Upper limit value in measuring<br>channel "main boom angle" has<br>been exceeded.     | refer to E15                                                                                                    | refer to E15                                                                                                    |  |
| E26        | Upper limit value in measuring<br>channel "angle 2" has been<br>exceeded.             | refer to E16                                                                                                    | refer to E16                                                                                                    |  |

![](_page_54_Picture_1.jpeg)

| Error code | Error                                                                                     | Cause                                                                                                    | Elimination                                                                                                    |
|------------|-------------------------------------------------------------------------------------------|----------------------------------------------------------------------------------------------------|----------------------------------------------------------------------------------------------------|
| E27        | Upper limit value in measuring<br>channel "length telescope I (+II)<br>has been exceeded. | refer to E17                                                                                                    | refer to E17                                                                                                    |
| E2A        | Upper limit value in measuring<br>channel "slewing angle 1" has<br>been exceeded          | refer to E1A                                                                                                    | refer to E1A                                                                                                    |
|            | slew above allowed range                                                                  | <ul> <li>1-cannel slew sensor max.<br/>value DGA 11.5.8 &lt;&gt; 0</li> </ul>                                                                | move to allowed slew range                                                                                                    |
| E2B        | Upper limit value in measuring<br>channel "slewing angle 2" has<br>been exceeded          | refer to E1A                                                                                                    | refer to E1A                                                                                                    |
| E2C        | Upper limit value in measuring<br>channel "luffing jib angle" has<br>been exceeded        | <ul> <li>Angle potentiometer defective</li> <li>Electronic component in the<br/>measuring channel defective.</li> </ul>                      | <ul><li>Replace angle sensor</li><li>Replace sensor unit</li></ul>                                                                                                    |
| E31        | Error in the system program                                                               | <ul> <li>The system program file is defective.</li> <li>Flash-EPROM defective</li> </ul>                                                     | <ul><li>Upload valid system software</li><li>Replace central unit</li></ul>                                                                                                    |
| E32        | Error in the power supply                                                                 | <ul> <li>+UB System not present at<br/>the system start</li> <li>+UB System not present at<br/>the system finish</li> </ul>                  | <ul> <li>+UB System and +UB Power<br/>must be wired separately: +UB<br/>System connected direct with<br/>the crane battery. +UB Power<br/>for switch on/off</li> <li>+UB switch off/on again</li> </ul> |
|            |                                                                                           | <ul> <li>Contact problems at +UB<br/>switch off/on</li> </ul>                                                                                |                                                                                                    |
| E37        | Error in the logical program flow                                                         | <ul> <li>System program file is defective</li> <li>Flash-EPROM defective</li> </ul>                                                          | <ul><li>Upload valid system software</li><li>Replace central unit</li></ul>                                                                                                    |
| E38        | System program and crane data file do not match.                                          | The system program in the<br>LMI does not match to the<br>programming in the crane<br>data file                                              | Upload valid system program<br>file or the valid crane data file                                                                                                    |
| E39        | System program and load chart file do not match                                           | <ul> <li>The system program in the<br/>LMI and the programming in<br/>the load chart file do not<br/>match.</li> </ul>                       | <ul> <li>Upload valid system program<br/>file or the valid load chart file</li> </ul>                                                                                                    |
| E43        | Error in the write/read memory, (RAM)                                                     | Write/read memory (RAM) or<br>central unit defective.                                                                                        | Replace central unit                                                                                                    |
| E47        | Error in the monitored write/<br>read memory.<br>The CRC verification of the              | <ul> <li>The CRC sign of the monitored write/read memory is wrong</li> <li>The buffer battery is dependent (r, 2) ( et 4) (2) = 1</li> </ul> | <ul> <li>Restart the LMI</li> <li>Replace buffer battery on the control unit</li> </ul>                                                                                                    |
|            | monitored write/read memory provides an incoherent result                                 | Central unit defective.                                                                                                    | Replace central unit                                                                                                    |
| E51        | Error in the crane data file                                                              | <ul><li>No valid data in the crane<br/>data file.</li><li>Flash-EPROM defective</li></ul>                                                    | <ul><li>Upload valid crane data file</li><li>Replace central unit</li></ul>                                                                                                    |
| E52        | Error in load chart file.                                                                 | <ul> <li>No valid data in the load chart<br/>file</li> <li>Flash-EPROM defective</li> </ul>                                                  | <ul><li>Upload valid load chart file</li><li>Replace central unit</li></ul>                                                                                                    |

| Error code  | Error                                                                      | Cause                                                                                                  | Elimination                                                                                                 |
|-------------|----------------------------------------------------------------------------|----------------------------------------------------------------------------------------------------|----------------------------------------------------------------------------------------------------|
| E53         | Wrong setup of min. analog<br>inputs length1, angle1,<br>pressure1         | <ul> <li>Analog input not supported</li> </ul>                                                         | Setup correct Flag in in DGA     6.i.2                                                                      |
| E56         | Error in crane data file.                                                  | <ul> <li>No valid data in the crane<br/>data file during calibration.</li> </ul>                       | Restore or upload valid crane<br>data file                                                                  |
|             |                                                                            | Flash-EPROM defective                                                                                  | Replace central unit                                                                                        |
| E57         | Error in buffered data file.                                               | <ul> <li>Buffered data file does not<br/>contain valid data.</li> </ul>                                | Reset system                                                                                                |
|             |                                                                            | Flash-EPROM defective                                                                                  | Replace central unit                                                                                        |
| <b>E</b> 61 | Error in the CAN bus data                                                  | CAN Bus cable between the central unit and the sensor unit defective or not connected.                 | Check the connection between<br>the central unit and the sensor<br>units                                    |
| LUI         | transfer for all CAN units                                                 | Can bus port in the central<br>unit defective                                                          | Replace the central unit                                                                                    |
|             |                                                                            | <ul> <li>Short circuit in a CAN Bus<br/>cable</li> </ul>                                               | Replace Can Bus cable                                                                                       |
|             | Error in the can bus data                                                  | <ul> <li>Cable between the central<br/>unit and the sensor unit<br/>defective.</li> </ul>              | Check the cable to the sensor<br>unit                                                                       |
| E62         | transfer of the pressure                                                   | <ul> <li>Can bus port in the central<br/>unit defective</li> </ul>                                     | Replace the central unit                                                                                    |
|             | transducer sensor unit                                                     | <ul> <li>Can bus port in the sensor<br/>unit is defective</li> </ul>                                   | Replace the sensor unit                                                                                     |
|             |                                                                            | Sensor unit is defective                                                                               | Replace the sensor unit                                                                                     |
| E63         | Error in the can bus pressure                                              | <ul> <li>The analog values of the<br/>sensor unit are invalid</li> </ul>                               | Replace the sensor unit                                                                                     |
| E64         | Error in the can bus data<br>transfer of the length/angle                  | See E62                                                                                                | • See E62                                                                                                   |
| E65         | Error in the can bus<br>length/angle sensor unit                           | • See E63                                                                                              | • See E63                                                                                                   |
| E66         | Error in the data of the digtal                                            | PDB variable invalid                                                                                   | <ul><li>Change system software</li><li>Change MENTOR</li></ul>                                              |
| E67         | Error in the can bus data<br>transfer of the digtal I/O<br>external module | PDB variable invalid                                                                                   | Connect digtal I/O external CAN module                                                                      |
| E84         | Wrong rigging condition.                                                   | The selected rigging condition<br>is not contained in the crane<br>data file.                          | <ul> <li>Select another rigging condition</li> <li>Check the programming in the crane data file.</li> </ul> |
| E85         | Error in the radius determination                                          | The computed radius is too<br>small (negative deflection)                                              | Check the programming in the crane data file.                                                               |
| E89         | Operating mode switchover with load.                                       | The operating mode on the console has been switched over with the boom loaded.                         | Select operating mode without load on the boom                                                              |
| E98         | LMI watchdog activated                                                     | LMI processing time limit<br>exceeded                                                                  | <ul> <li>Reset system</li> <li>Connect PC terminal and watch<br/>error messages</li> </ul>                  |
| EAB         | Short circuit in the A2B switch<br>circuit<br>(not with radio A2B)         | <ul><li>Short circuit in the A2B switch</li><li>Short circuit in the cable to the A2B switch</li></ul> | <ul> <li>Replace A2B switch</li> <li>Replace cable to the A2B switch</li> </ul>                             |

#### Error Codes

![](_page_56_Picture_1.jpeg)

| Error code | Error                                                   | Cause                                                                                                | Elimination                                                                                             |
|------------|---------------------------------------------------------|----------------------------------------------------------------------------------------------------|----------------------------------------------------------------------------------------------------|
| EAC        | A2B switch circuit disconnected<br>(not with radio A2B) | <ul> <li>Disconnected cable in the A2B switch</li> <li>Disconnected cable to the</li> </ul>          | <ul> <li>Connect or replace cable in the A2B switch</li> <li>Connect or replace cable to the</li> </ul> |
|            |                                                         | A2B switch                                                                                           | A2B switch                                                                                              |
|            |                                                         | Sensor wrong function                                                                                | Replace A2B switch                                                                                      |
|            |                                                         | CAN bus delay                                                                                        | Replace cable to the A2B     switch                                                                     |
| EAD        | No valid A2B switch status                              | Radio telegram delay module<br>(radio A2B)                                                           | Replace battery of radio module<br>(radio A2B)                                                          |
|            |                                                         | Radio telegram ID is invalid                                                                         | Setup ID in DGA12.9                                                                                     |
| EDB        | Datalogger setup error                                  | Setup of the datalogger is<br>cleared (ser. crane data file or<br>battery buffered RAM)              | <ul> <li>transfer data and setup<br/>datalogger again</li> </ul>                                        |
| EDC        | Datalogger watchdog activated                           | datalogger processing time     limit exceeded                                                        | <ul> <li>Reset system</li> <li>Connect PC terminal and watch<br/>error messages</li> </ul>              |
| EDD        | Battery empty                                           | Battery check detected a low<br>voltage of the battery                                               | <ul> <li>change batterie, after this setup<br/>of RTC</li> </ul>                                        |
| EDE        | Record lost                                             | <ul> <li>Not possible to save data<br/>because other task saves<br/>data at the same time</li> </ul> | <ul> <li>Message disappears after a few seconds</li> </ul>                                              |
| EDF        | Flash block full                                        | <ul> <li>Not possible to save any more<br/>data</li> </ul>                                           | <ul> <li>Message disappears after a few<br/>seconds</li> </ul>                                          |
| EFD        | LMI Watchdog<br>extra time                              | <ul> <li>a funktion needs more than<br/>0.5 sec, e.g. Flash PROM<br/>write</li> </ul>                | <ul> <li>Message disappears after a few<br/>seconds</li> </ul>                                          |

#### Note:

If a fault message is displayed that is not included in the present list, then please contact your local Hirschmann Customer Service. > <u>www.hirschmann-ac.de</u> <

## **17 TROUBLESHOOTING MOISTURE**

The PAT iFLEX LMI contains electronic components in various locations, such as central unit, sensors, junction boxes etc. These internal components cannot be designed to withstand exposure to moisture over a longer period of time. For this reason, the housings of the components are water protected according to IP 65. If you find water or moisture inside any of the housings, the source for the water ingress has to be detected and corrected to ensure proper operation.

There are two major possibilities for the occurrence of excessive moisture inside an enclosure:

- Water ingress
- Condensation

This outline gives instructions for detecting the cause for excessive moisture by using simple troubleshooting methods and how to prevent the moisture ingress from happening again.

#### 17.1 WATER INGRESS

There are different possibilities for water ingress. It is possible to find out the source of water ingress by going through the following steps and ruling out one possibility after the other until the cause is identified:

#### 1) Spray Cleaning

The enclosures used for the PAT LMI system are water protected to IP 65. This means protection against the environment, such as rain. However, through the use of spray cleaner at short distances, it is possible to force water through the gasket or strain relieves. For this reason, avoid spraying any components from short distances with spray cleaners. Convey this fact to any member of a maintenance crew.

#### 2) Missing / Loose Screws

All screws have to be present and to be equally tight to ensure water protection of the enclosure. If there are screws missing, replace them. If no screw is missing, check the tightness. If any were loose, then open all screws and then re-tighten them equally.

#### 3) Bent Lid

An enclosure will only seal correctly if the lid is not bent. To check this, loosen all screws of the lid, take the lid off the box and visually inspect it for deflection. If the lid is bent or damaged, it needs to be replaced. Try to determine what has caused the lid to be bent and eliminate the reason for that. Order a new lid through your PAT representative.

#### 4) Defective Gasket

The gasket underneath the lid seals the unit. The gasket needs to be in good condition in order to seal correctly. If the gasket is torn, brittle or severely bent, it needs to be replaced. Order a new gasket through your PAT representative.

#### 5) Loose Strain Relieves

The strain relieves allow cabling to enter the box without allowing water to enter it. The strain relieves have to be correctly tightened in order to do this. Check the tightness by taking the external cable into one hand and carefully trying to turn it. If the internal wires turn with the outer cable, the strain relief is loose. Get a new grommet (insert) through your PAT representative and replace the existing one with the new one. Tighten the strain relief correctly. Note: Whenever a strain relief is opened, i.e. to replace a cable, a new grommet needs to be used. Never re-use any grommet or the strain relief will not seal properly!

#### 6) Water Entry Through External Cabling

Even with a tight strain relief, water may still enter the box through the inside of the cable. In this case, you have to find out why and where water enters the cable. Look for damages to the cable itself and inspect the opposite side of the cable. In example, if the cable comes from a connector that is full of water, the water will run through the inside of the cable and fill up the central unit, too.

## 17.2 CONDENSATION

In a climate with high humidity and rapidly changing temperatures, condensation can happen inside any enclosure, usually the larger the volume of the box, the more likely. In this case, water drops build up on the inner components when humid air is trapped inside the box. With condensation, water tightness is not a problem – the box is sealed just fine, which is what prevents the trapped air from exiting the box. There are two ways to deal with condensation:

- If the volume is very small, a desiccant bag might be able to soak up the air's humidity.
- If the effect is more severe, the only way to get rid of this effect is then to give the box the ability to breath without sacrificing its water tightness. Contact your PAT representative for breathing elements to than can be added to the box and will help to reduce the effects of humid climates.

#### NOTES:

![](_page_60_Picture_1.jpeg)

| Version | Date       | Modifications                                                                              | Name    |
|---------|------------|--------------------------------------------------------------------------------------------|---------|
| Rev. A  | 2007-08-17 | First Issue for Grove RT and TM cranes<br>iFLEX2 with iSCOUT expert compact                | Konopka |
|         |            | Application base: Grove RT 530 expert compact<br>V 1.04 / 20070511 – © HAC GmbH - 34230104 |         |